- 1. Collect the Username and Password from NDDB QA Group up on mail request from you
- 2. Open the Application in following web link URL <u>http://qualitymark.nddb.coop/</u>
- 3. Enter the Username and Password provided to you by NDDB.

| 🗋 Login Page - Quality Mark 🛛 🗙 🕂            |                                                                                                    | - 0 ×          |
|----------------------------------------------|----------------------------------------------------------------------------------------------------|----------------|
| ← → C ③ Not secure   sql2012:2000/Login.aspx |                                                                                                    | 😭 🛛 Paused 🌒 🗄 |
|                                              | Control Dairy Development Boar     Username   Password      Image: Control Dairy Development Boar     Username     Image: Control Dairy Development Boar     Image: Control Dairy Development Boar     Image: Control Dairy Development Boar     Image: Control Dairy Development Boar     Image: Control Dairy Development Boar     Image: Control Dairy Development Boar     Image: Control Dairy Development Boar     Image: Control Dairy Development Boar     Image: Control Dairy Development Boar     Image: Control Dairy Development Boar     Image: Control Dairy Development Boar        Image: Control Dairy Development Boar        Image: Control Dairy Development Boar                                                                       Image: Control Dairy Development Boar   Image: Control Dairy Development Boar     Image: Control Dairy Development Boar     Image: Control Dairy Development Boar     Image: Control Dairy Development Boar     Image: Control Dairy Development Boar |                |
|                                              |                                                                                                    | 29-05-2019     |

4. After login, the home page will appear to fill the Application. Kindly go through the user manual before filling the application.

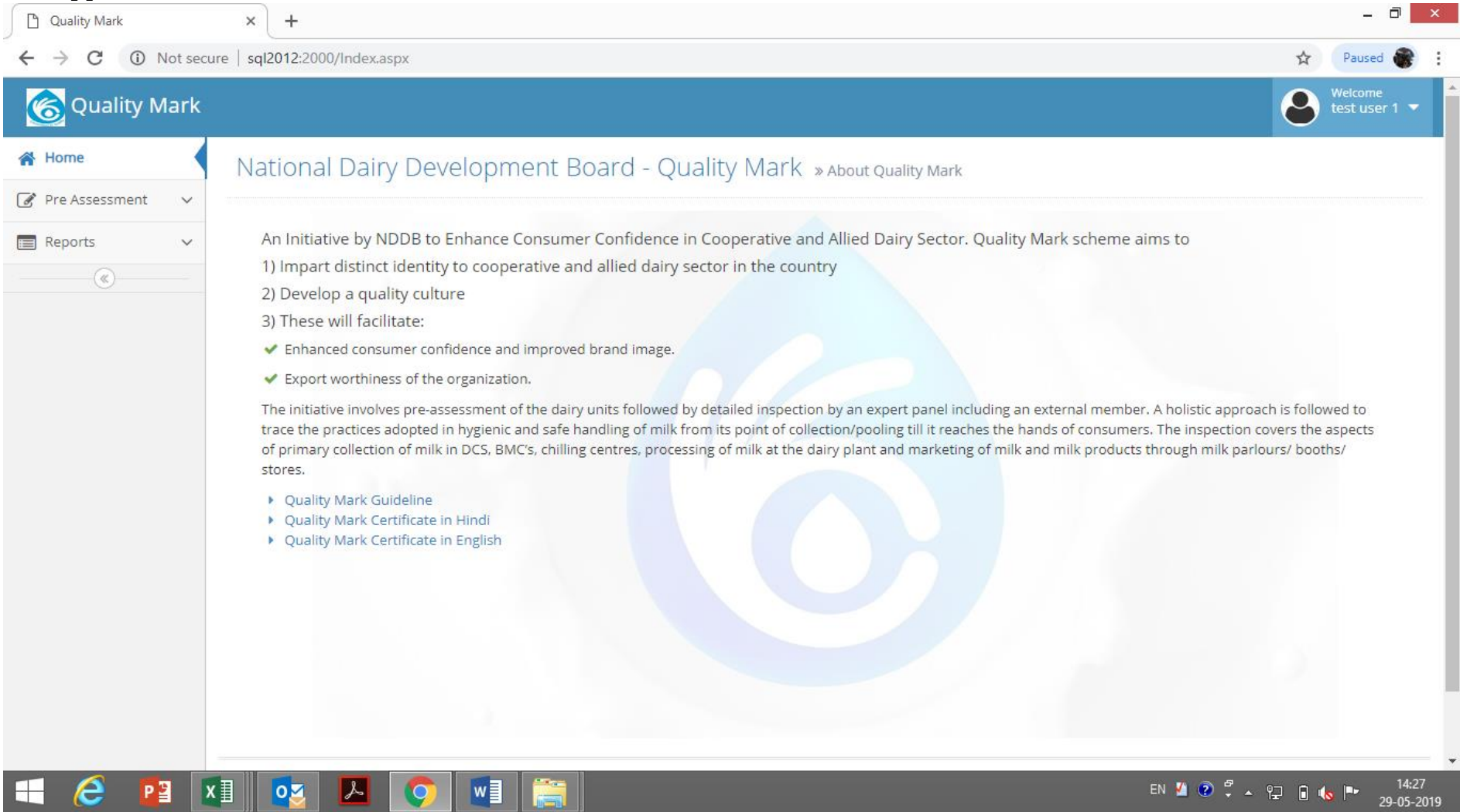

5. Click on the Pre-assessment which there in the left side of screen

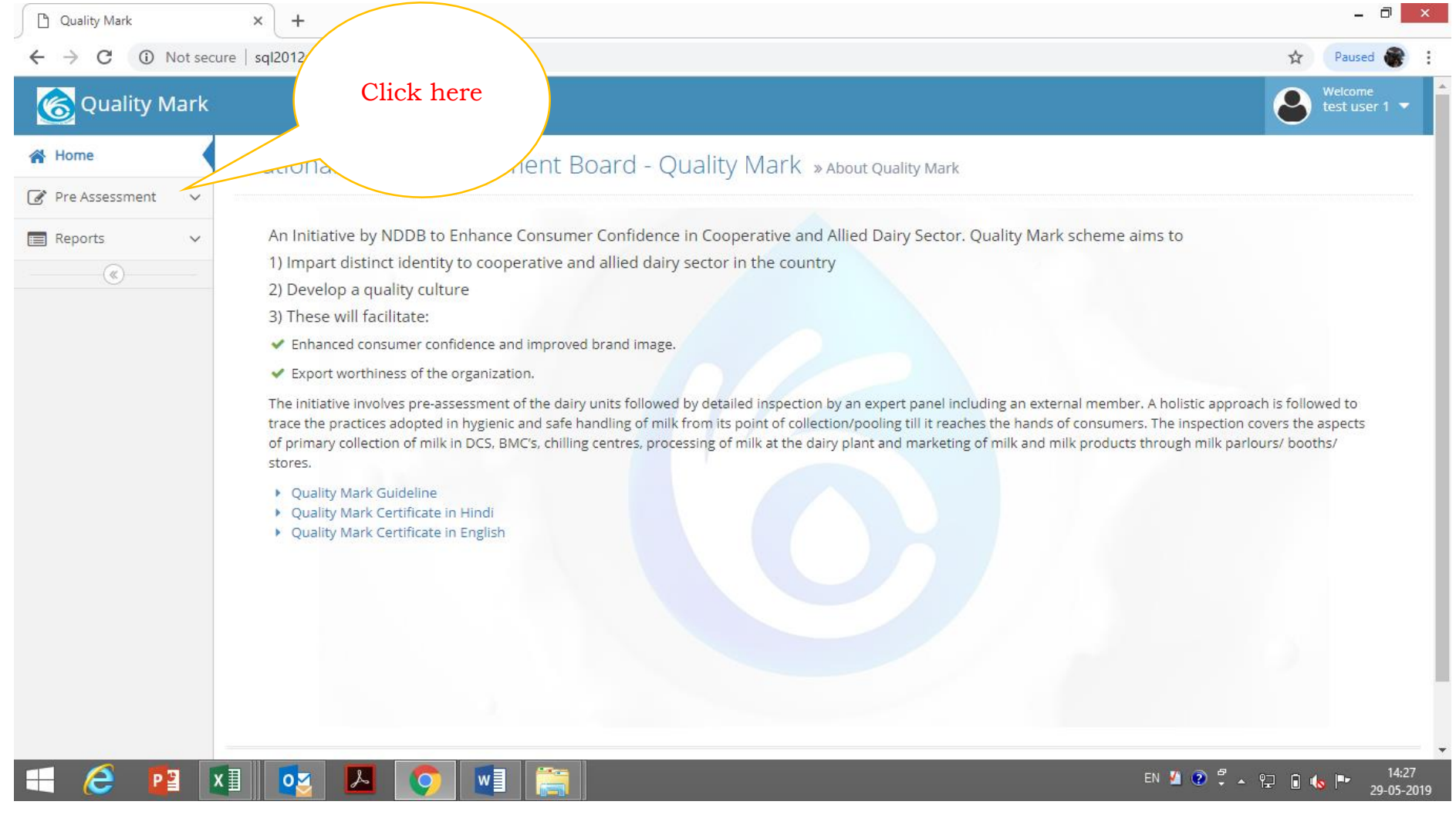

6. Upon clicking the pre-assessment tab, the following will open for application

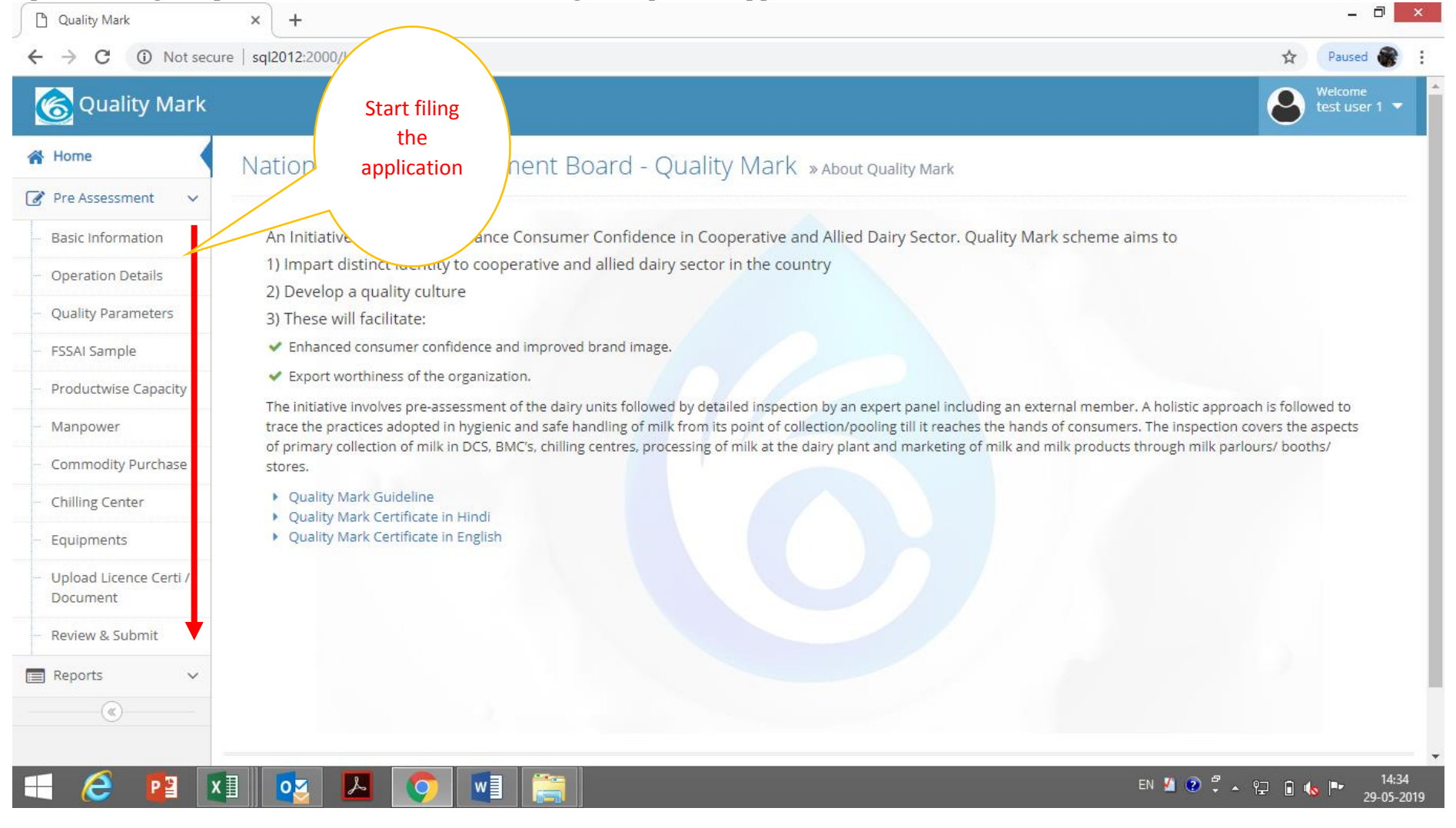

7. Click on the **"Basic Information"**, the following screen will open Kindly fill the application and this page is mandatory. Fill all the information by keeping following information ready.

| Parameters                                        | Details                                                                     |  |  |
|---------------------------------------------------|-----------------------------------------------------------------------------|--|--|
| Nature of the application:                        | 'Fresh application' or 'Renewal Application' (Selection available)          |  |  |
| *Complete address of the union:                   | Postal Address of the process dairy/Union/Unit                              |  |  |
| *Unit Contact Number                              | Preferably Mobile number                                                    |  |  |
| *Unit Email Address                               | Active Email address                                                        |  |  |
| *Name / Address Registered Office, if any         | Postal address of Head office/Registered office/ same address if Registered |  |  |
|                                                   | office/Union and Dairy unit are in same premises.                           |  |  |
| *Name of MD/GM/CEO                                | Complete name                                                               |  |  |
| *Qualification of MD/ GM / CEO                    | Qualification (Dropdown list available)                                     |  |  |
| *Contact number MD/GM/CEO                         | Mobile number                                                               |  |  |
| *Email Address of MD/ GM / CEO                    | Active Email address                                                        |  |  |
| *Name of the key officer other than MD/GM/CEO     | Name of the officer who is responsible for implementation of QM             |  |  |
| *Qualification of the key officer                 | Qualification (Dropdown list available)                                     |  |  |
| *Key officer contact number                       | Mobile number                                                               |  |  |
| *Key Officer Email Address                        | Active Email address                                                        |  |  |
| Is the processing unit owned /leased/on rent      | Click the appropriate (Option available)                                    |  |  |
| *If on lease / rent , Provide name and address of | Postal Address and contact details                                          |  |  |
| the owner                                         |                                                                             |  |  |
| *Month and Year of construction                   | Select Month and Year in the dialogue box                                   |  |  |
| *Month and Year of major alterations              | Select Month and Year in the dialogue box                                   |  |  |
| *Does the unit have proper processing             | Option are available as "adequate" "needs improvement"                      |  |  |
| infrastructure (like Pasteurizer, cream separator | Select the appropriate input                                                |  |  |
| *Is the laboratory set up equipment considered    | Option are available as "adequate" "needs improvement"                      |  |  |
| adequate                                          | Select the appropriate input                                                |  |  |
| *Brands                                           | Select from the dropdown                                                    |  |  |
| *List of milk and milk products being             | Select the product in dropdown list (Product list categorised based on the  |  |  |
| manufactured at the unit                          | nature of the Product like Liquid milk variants, Fermented milk etc)        |  |  |
| for which the application is made                 |                                                                             |  |  |

| Milk procurement through                                                                                                    | Click the appropriate option which are provided "BMC"/ "Chilling centre"/ |  |  |
|----------------------------------------------------------------------------------------------------|---------------------------------------------------------------------------|--|--|
|                                                                                                    | "Cans (Main Dairy Dock )/ "Other Vendor"                                  |  |  |
| Is sample drawn by FSSAI?                                                                                                    | The Details of Milk and milk product Sample drawn by the FSSAI in your    |  |  |
|                                                                                                    | market area. If Sample drawn Click 'YES' or if not drawn click 'NO'       |  |  |
| Does the plat/Unit purchase commodity                                                                                          | Does union purchase materials like Skim milk, Whole Milk, White Butter or |  |  |
|                                                                                                    | Milk Powder etc. for Reconstitution/ Recombined milk preparation? Click   |  |  |
|                                                                                                    | 'YES' or 'NO'.                                                            |  |  |
| Click on the "Basic Information", the following screen will open. Fill the information carefully and submit. As these informat |                                                                           |  |  |
| are mandatory confirmation message will appear on the screen to submit. Once final submission is over, EIA can't be able       |                                                                           |  |  |
| modify the details. Please verify the details filled in                                                                        | n before going for the final submission.                                  |  |  |

| Quality Mark           | × +                                                         |                                                                                                  |
|------------------------|-------------------------------------------------------------|--------------------------------------------------------------------------------------------------|
| ← → C () M             | Not secure   sql2012:2000/Users/Annex2.aspx                 | ର୍ 🕁 Paused 🌒 :                                                                                  |
| 该 Quality Mark         |                                                             | Welcome<br>test user 4 🔻                                                                         |
| 🖀 Home                 | Basic Information » Provide the Basic Information           |                                                                                                  |
| 🕜 Pre Assessment 🛛 🗸   |                                                             |                                                                                                  |
| Basic Information      | Unit Name                                                   | Vijayawada (M Corp.) (Part)                                                                      |
| ··· Operation Details  | *Applying For                                               | Fresh Application 🔻                                                                              |
| Quality Parameters     | *Unit Address                                               | Address of the unit seeking approval/renewal                                                     |
| Productwise Capacity   | *Unit Contact Number                                        | Contact Number                                                                                   |
| ··· Manpower           | *Unit Email Address                                         | Email Address                                                                                    |
| ··· Commodity Purchase | *Name / Address Registered Office, if any                   | Name and address of registered office, if any                                                    |
| ··· Chilling Center    | *Name of MD/ GM / CEO                                       | Name of MD/ GM / CEO associated with the Quality Mark certification                              |
| Equipments             | *Qualification of MD/ GM / CEO                              | Select                                                                                           |
| Document               | *Contact Number of MD/ GM / CEO                             | Contact Number of MD/ G                                                                          |
| Review & Submit        | *Email Address of MD/ GM / CEO                              | Email Address of MD/ GM                                                                          |
| Reports V              | *Name of the key officer (other than MD/ GM / CEO)          | Name of the key officer (other than MD/ GM / CEO) associated with the Quality Mark certification |
|                        | *Qualification of the key officer                           | Select                                                                                           |
|                        | *Key Officer Contact Number                                 | Key Officer Contact Numb                                                                         |
|                        | *Key Officer Email Address                                  | Key Officer Email Address                                                                        |
|                        | *Is the processing unit owned / leased / on rent ?          | Select 🔻                                                                                         |
|                        | *If on lease / rent , Provide name and address of the owner | If on lease / rent , Provide name and address of the owner                                       |
| 📲 <i> ि</i> 📑          | 2 🚺 💽 🚨 🌍 🖬 🚞                                               | EN M 😨 🛱 🛪 🔁 👘 ᠰ 🏴 17:01<br>29-05-2019                                                           |

| *Month and Year of Construction                                                                 |                                                                                     |
|-------------------------------------------------------------------------------------------------|-------------------------------------------------------------------------------------|
| *Month and Year of major alterations                                                            |                                                                                     |
| *Does the unit have proper processing infrastructure (like pasteuriser, separators etc.)        | Select V                                                                            |
| *Is the laboratory set up equipment considered adequate                                         | Select V                                                                            |
| *Brands                                                                                         | AAREY       AAVIN       AGASTI       AMAR                                           |
| *List of milk and milk produts being manufactured at the unit for which the application is made |                                                                                     |
| *Milk Procurement through                                                                       | BMC     Fill all the       Chilling Centers     information       Cans     and save |
| *Is sample drawn by FSSAI?                                                                      | Select 🔻                                                                            |
| *Does Plant/Unit purchase commodities?                                                          | Select 🔻                                                                            |
|                                                                                                 | Save                                                                                |

| *Month and Year of major alterations                                                                 | Jan 1996 🟥                                                                                                    |
|----------------------------------------------------------------------------------------------------|----------------------------------------------------------------------------------------------------|
| *Does the unit have proper processing infrastructure ( Please make sure that will not be able to mod | Basic Information is complete and accurate. Once you confirm you                                                                              |
| *Is the laboratory set up equipment considered adequ                                                 |                                                                                                    |
| *Brands                                                                                              | Cancel OK<br>Please verify before Click 'OK'<br>Once you click OK, you can't                                                                  |
| *List of milk and milk produts being manufactured at the unit for which the application is made      | Shrikhand Wadi Shrikhand Wadi Ckakka or Muska (Full fat, Mediun Fat rich Coffee cream, Table cream Whipped cream Butter-Salted Whipe Rutter c |
| *Milk Procurement through                                                                            | ØBMC<br>ØChilling Centers<br>ØCans<br>ØOther Vendors                                                                                          |
| *Is sample drawn by FSSAI?                                                                           | Yes                                                                                                    |
| *Does Plant/Unit purchase commodities?                                                               | Yes                                                                                                    |
|                                                                                                    |                                                                                                    |

Once final submission is over it will take you to Next Page- "Operation details"

#### Details required to fill the "Operation Details"

| Sr No  | Parameter Name                                   | Unit  | Achievement |
|--------|--------------------------------------------------|-------|-------------|
| 1      | Raw Milk Details                                 |       |             |
| 1.1    | Milk Procurement (Average in Litres)             |       |             |
| 1.1.1  | Total Milk Procurement (Per Day)                 | Litre |             |
| 1.1.2  | Raw milk received through Cans at Main Dairy     | Litre |             |
| 1.1.3  | % Raw Milk through Cans                          | %     |             |
| 1.1.4  | Raw milk received through Milk Chilling centres  | Litre |             |
| 1.1.5  | No of Chilling Centres                           | Nos   |             |
| 1.1.6  | % Raw Milk through MCC                           | %     |             |
| 1.1.7  | Raw millk received through BMC                   | Litre |             |
| 1.1.8  | % Raw Milk through BMC                           | %     |             |
| 1.1.9  | Other Vendors (Inter Unions/ private)            | Litre |             |
| 1.1.10 | % Raw Milk through Other Vendors                 | %     |             |
| 1.2    | DCs                                              |       |             |
| 1.2.1  | Total No Dcs                                     | Nos   |             |
| 1.2.2  | Functional Dcs                                   | Nos   |             |
| 1.2.3  | DCs with AMCU/DPMCU                              | Nos   |             |
| 1.3    | Bulk Milk Cooler installed for raw milk handling |       |             |
| 1.3.1  | Nos of 500 lts cap                               | Nos   |             |
| 1.3.2  | Nos of 1 Kl cap                                  | Nos   |             |

| 1.3.3  | Nos of 2 Kl cap                                                             | Nos   |  |
|--------|-----------------------------------------------------------------------------|-------|--|
| 1.3.4  | Nos of 3 Kl cap                                                             | Nos   |  |
| 1.3.5  | Nos of 3.5 Kl cap                                                           | Nos   |  |
| 1.3.6  | Nos of 5 Kl cap                                                             | Nos   |  |
| 1.3.7  | Nos of 10 Kl cap                                                            | Nos   |  |
| 1.3.8  | Total number                                                                | Nos   |  |
| 1.3.9  | Total BMC capacity in lts                                                   | Litre |  |
| 1.3.10 | Total number of Village based BMCs (Individual Society)                     | Nos   |  |
| 1.3.11 | Quantity of milk received through Village based BMCs (Individual Society)   | Litre |  |
| 1.3.12 | % Milk through Village based BMCs (Individual Society)                      | %     |  |
| 1.3.13 | Total number of cluster BMCs (less than 5 linked Society)                   | Nos   |  |
| 1.3.14 | Quantity of milk received through cluster BMCs (less than 5 linked Society) | Litre |  |
| 1.3.15 | % Milk through cluster BMCs ( less than 5 linked Society)                   | %     |  |
| 1.3.16 | Total number of cluster BMCs (more than 5 linked Society)                   | Nos   |  |
| 1.3.17 | Quantity of milk received through cluster BMCs (more than 5 linked Society) | Litre |  |
| 1.3.18 | % Milk through cluster BMCs ( more than 5 linked Society)                   | %     |  |
| 2      | Marketing/ Distribution (Market Milk)                                       |       |  |
| 2.1    | Total No of Vehicles                                                        | Nos   |  |
| 2.2    | Nos of insulated vehicle                                                    | Nos   |  |
| 2.3    | Nos with covered vehicles                                                   | Nos   |  |
| 2.4    | % of liquid milk being distributed/ sold through insulated vehicles         | %     |  |

| Quality Mark                             | × +                      |                                                  |       | - 0 ×                    |
|------------------------------------------|--------------------------|--------------------------------------------------|-------|--------------------------|
| ← → C C                                  | ) Not secure   sql2012:2 | 000/Users/Yearly.aspx                            |       | Q ☆ Paused 🜒 :           |
| 该 Quality Mark                           |                          |                                                  |       | Welcome<br>test user 4 👻 |
| 🖀 Home                                   | Yearly Parameters 🛛      | > Fill up the yearly parameters data             |       |                          |
| 🕜 Pre Assessment 🛛 🗸                     | -                        |                                                  |       |                          |
| Basic Information                        | Sr No                    | Parameter Name                                   | Unit  | Achievement              |
| Operation Details                        | 1                        | Raw Milk Details                                 |       |                          |
| Quality Parameters                       | 1.1                      | Milk Procurement (Average in Liters)             | Line  |                          |
| FSSAI Sample                             | 110                      |                                                  | Line  |                          |
| <ul> <li>Productwise Capacity</li> </ul> | 1.1.2                    | Naw milik received through Cans at Main Dairy    | Litre | Mahl                     |
| Manpower                                 | 1.1.3                    | % Kaw Milk through Cans                          | 70    | Nan                      |
| Commodity Purchase                       | 1.1.4                    | Kaw milik received through Milk Chilling centers | Litre |                          |
| <ul> <li>Chilling Center</li> </ul>      | 1.1.5                    | No of Chilling Centers                           | Nos   |                          |
| - Equipments                             | 1.1.6                    | % Raw Milk through MCC                           | 96    | NaN                      |
| Upload Licence Certi /                   | 1.1.7                    | Raw millk received through BMC                   | Litre |                          |
|                                          | 1.1.8                    | % Raw Milk through BMC                           | %     | NaN                      |
| Revents                                  | 1.1.9                    | Other Vendors (Inter Unions/ private)            | Litre |                          |
| E Reports V                              | 1.1.10                   | % Raw Milk through Other Vendors                 | %     | NaN                      |
|                                          | 1.2                      | DCs                                              |       |                          |
|                                          | 1.2.1                    | Total No Dcs                                     | Nos   |                          |
|                                          | 1.2.2                    | Functional Des                                   | Nos   |                          |
|                                          | 1.2.3                    | DCs with AMCU/DPMCU                              | Nos   |                          |
|                                          | 1.3                      | Bulk Milk Cooler Installed for raw milk handling |       |                          |
|                                          | 1.3.1                    | Nos of 500 lts cap                               | Nos   |                          |
|                                          | 1.3.2                    | Nos of 1 Kl cap                                  | Nos   |                          |
|                                          | 1.3.3                    | Nos of 2 Kl cap                                  | Nos   |                          |
|                                          | 1.3.4                    | Nos of 3 KI cap                                  | Nos   |                          |
|                                          | 1.3.5                    | Nos of 3.5 Kl cap                                | Nos   |                          |
|                                          | 1.3.6                    | Nos of 5 Ki cap                                  | Nos   |                          |

| 1.3.2  | Nos of 1 Kl cap                                                             |                   | Nos   |             |
|--------|-----------------------------------------------------------------------------|-------------------|-------|-------------|
| 1.3.3  | Nos of 2 KI cap                                                             |                   | Nos   |             |
| 1.3.4  | Nos of 3 KI cap                                                             |                   | Nos   |             |
| 1.3.5  | Nos of 3.5 Kl cap                                                           |                   | Nos   |             |
| 1.3.6  | Nos of 5 Kl cap                                                             |                   | Nos   |             |
| 1.3.7  | Nos of 10 KI cap                                                            |                   | Nos   |             |
| 1.3.8  | Total number                                                                |                   | Nos   | 0.00        |
| 1.3.9  | Total BMC capacity in Its                                                   |                   | Litre | 0.00        |
| 1.3.10 | Total number of Village based BMCs (Individual Society)                     |                   | Nos   |             |
| 1.3.11 | Quantity of milk received through Village based BMCs (Individual Society)   |                   | Litre |             |
| 1.3.12 | % Milk through Village based BMCs (Individual Society)                      |                   | %     | NaN         |
| 1.3.13 | Total number of cluster BMCs ( less than 5 linked Society)                  |                   | Nos   |             |
| 1.3.14 | Quantity of milk received through cluster BMCs (less than 5 linked Society) |                   | Litre |             |
| 1.3.15 | % Milk through cluster BMCs ( less than 5 linked Society)                   |                   | %     | NaN         |
| 1.3.16 | Total number of cluster BMCs ( more than 5 linked Society)                  |                   | Nos   |             |
| 1.3.17 | Quantity of milk received through cluster BMCs (more than 5 linked Society) |                   | Litre |             |
| 1.3.18 | % Milk through cluster BMCs ( more than 5 linked Society)                   |                   | %     | NaN         |
| 2      | Marketing/ Distribution (Market Milk)                                       |                   |       |             |
| 2.1    | Total No of Vehicles                                                        | Fill all the      | Nos   |             |
| 2.2    | Nos of insulated vehicle                                                    | information       | Nos   |             |
| 2.3    | Nos with covered vehicles                                                   | Information       | Nos   |             |
| 2.4    | % of liquid milk being distributed/ sold through insulated vehicles         | and save          |       | NaN         |
|        |                                                                             |                   |       | Save & Next |
|        | Quality Mark Applicati                                                      | ion © 2018-2019 📢 |       |             |

Upon saving the data, it will take you to the Next Page-"Quality Parameters"

#### Details required to fill the "Quality Parameters"

Minimum and maximum MBRT of raw milk (can route, MCC and BMC), MBR of processed milk and SPC of Processed milk of each month to be collected.

Selection of Month in the application is calculated automatically: if you are applying for QM in the month of May 2019, then you have to provide the details for same from May-2018 to April-2019

Selection of Raw and Processed milk is selected automatically as per the data submitted in the 'Basic Information" Page

| Sr No | Parameter Name                                                                     | Unit    | April-19 | Mar-19 | Feb-19 | Jan-19 | Dec-18 | Nov-18 | Oct-18 → |
|-------|------------------------------------------------------------------------------------|---------|----------|--------|--------|--------|--------|--------|----------|
| 1     | MBRT of Raw Milk (in minutes)                                                      |         |          |        |        |        |        |        |          |
| 1.1   | Minimum MBRT of milk received through cans at Dairy dock                           | Minutes |          |        |        |        |        |        |          |
| 1.2   | Maximum MBRT of milk received through cans at dairy dock                           | Minutes |          |        |        |        |        |        |          |
| 1.3   | Minimum MBRT of milk received through BMC                                          | Minutes |          |        |        |        |        |        |          |
| 1.4   | Maximum MBRT of milk received through BMC                                          | Minutes |          |        |        |        |        |        |          |
| 1.5   | Minimum MBRT of milk received through Village based BMC (Individual)               | Minutes |          |        |        |        |        |        |          |
| 1.6   | Maximum MBRT of milk received through Village based BMC (Individual)               | Minutes |          |        |        |        |        |        |          |
| 1.7   | Minimum MBRT of milk received through Cluster<br>BMC (less than 5 linked Society)  | Minutes |          |        |        |        |        |        |          |
| 1.8   | Maximum MBRT of milk received through Cluster<br>BMC (less than 5 linked Society)  | Minutes |          |        |        |        |        |        |          |
| 1.9   | Minimum MBRT of milk received through Cluster<br>BMC ( more than 5 linked Society) | Minutes |          |        |        |        |        |        |          |
| 1.10  | Maximum MBRT of milk received through Cluster                                      | Minutes |          |        |        |        |        |        |          |

|       | BMC ( more than 5 linked Society)                                            |         |  |  |  |  |
|-------|------------------------------------------------------------------------------|---------|--|--|--|--|
| 1.11  | Minimum MBRT of milk received through Milk<br>Chilling Centre (Conventional) | Minutes |  |  |  |  |
| 1.12  | Maximum MBRT of milk received through Milk<br>Chilling Centre (Conventional) | Minutes |  |  |  |  |
| 1.13  | Minimum MBRT of milk received through<br>Other Vendors(inter unions/Private) | Minutes |  |  |  |  |
| 1.14  | Maximum MBRT of milk received through<br>Other Vendors(inter unions/Private) | Minutes |  |  |  |  |
| 2     | Processed Milk                                                               |         |  |  |  |  |
| 2.1   | Process Milk MBRT (Monthly) (in Minutes)                                     |         |  |  |  |  |
| 2.1.1 | Minimum MBRT of Toned Milk                                                   | Minutes |  |  |  |  |
| 2.1.2 | Maximum MBRT of Toned Milk                                                   | Minutes |  |  |  |  |
| 2.1.3 | Minimum MBRT of Homogenised Toned Milk                                       | Minutes |  |  |  |  |
| 2.1.4 | Maximum MBRT of Homogenised Toned Milk                                       | Minutes |  |  |  |  |
| 2.1.5 | Minimum MBRT of Double Toned Milk                                            | Minutes |  |  |  |  |
| 2.1.6 | Maximum MBRT of Double Toned Milk                                            | Minutes |  |  |  |  |
| 2.2   | Process Milk SPC Details (Monthly) (CFU/ml)                                  |         |  |  |  |  |
| 2.2.1 | Minimum SPC of Toned Milk                                                    | Nos     |  |  |  |  |
| 2.2.2 | Maximum SPC of Toned Milk                                                    | Nos     |  |  |  |  |
| 2.2.3 | Minimum SPC of Homogenised Toned Milk                                        | Nos     |  |  |  |  |
| 2.2.4 | Maximum SPC of Homogenised Toned Milk                                        | Nos     |  |  |  |  |
| 2.2.5 | Minimum SPC of Double Toned Milk                                             | Nos     |  |  |  |  |

| 2.2.6 Maximum SPC of Double Toned Milk | Nos |  |  |  |  |  |  |  |
|----------------------------------------|-----|--|--|--|--|--|--|--|
|----------------------------------------|-----|--|--|--|--|--|--|--|

| D Quality Mark              |            | × +                                                                             |         |    |       |          |           |              |          |          |          |          |          | _ 0                     |
|-----------------------------|------------|---------------------------------------------------------------------------------|---------|----|-------|----------|-----------|--------------|----------|----------|----------|----------|----------|-------------------------|
| ← → C ①                     | Not secure | sql2012:2000/Users/Monthly.aspx                                                 |         |    |       |          |           |              |          |          |          |          | 🔂 Pau    | sed 🎯                   |
| 🜀 Quality Mark              |            |                                                                                 |         |    |       |          |           |              |          |          |          |          | 8        | Velcome<br>est user 4 🔻 |
| 🕯 Home                      | Qualit     | TY Parameters » Fill up the Quality Parameters data                             |         |    | Enter | the valu | ie in the |              |          |          |          |          |          |                         |
| 🖇 Pre Assessment 🔍 🗸        |            |                                                                                 |         |    |       | box      |           | )            |          |          |          |          |          |                         |
| Basic Information           | Sr No      | Parameter Name                                                                  | Unit    | Ap |       |          |           | <br>Nov 2018 | Oct 2018 | Sep 2018 | Aug 2018 | Jul 2018 | Jun 2018 | May 2018                |
| Operation Details           | 1          | MBRT of Raw Milk (in minutes)                                                   |         |    |       |          |           |              |          |          |          |          |          |                         |
| Quality Parameters          | 1.1        | Minimum MBRT of milk received through cans at dairy dock                        | Minutes |    |       |          |           |              |          |          |          |          |          |                         |
| FSSAI Sample                | 1.2        | Maximum MBRT of milk received through cans at dairy dock                        | Minutes |    |       |          |           |              |          |          |          |          |          |                         |
| Productwise Capacity        | 1.3        | Minimum MBRT of milk received through BMC                                       | Minutes |    |       |          |           |              |          |          |          |          |          |                         |
| Manpower                    | 1.4        | Maximum MBRT of milk received through BMC                                       | Minutes |    |       |          |           |              |          |          |          |          |          |                         |
| Commodity Purchase          | 1.5        | Minimum MBRT of milk received through Village based BMC (Individual)            | Minutes |    |       |          |           |              |          |          |          |          |          |                         |
| Chilling Center             | 1.6        | Maximum MBRT of milk received through Village based BMC (Individual)            | Minutes |    |       |          |           |              |          |          |          |          |          |                         |
| Equipments                  | 1.7        | Minimum MBRT of milk received through Cluster BMC ( less than 5 linked Society) | Minutes |    |       |          |           |              |          |          |          |          |          |                         |
| Document<br>Review & Submit | 1.8        | Maximum MBRT of milk received through Cluster BMC ( less than 5 linked Society) | Minutes |    |       |          |           |              |          |          |          |          |          |                         |
| Reports V                   | 1.9        | Minimum MBRT of milk received through Cluster BMC ( more than 5 linked Society) | Minutes |    |       |          |           |              |          |          |          |          |          |                         |
| (@                          | 1.10       | Maximum MBRT of milk received through Cluster BMC ( more than 5 linked Society) | Minutes |    |       |          |           |              |          |          |          |          |          |                         |
|                             | 1.11       | Minimum MBRT of milk received through Milk Chilling Centre (Conventional)       | Minutes |    |       |          |           |              |          |          |          |          |          |                         |
|                             | 1.12       | Maximum MBRT of milk received through Milk Chilling Centre<br>(Conventional)    | Minutes |    |       |          |           |              |          |          |          |          |          |                         |
|                             | 1.13       | Minimum MBRT of milk received through Other Vendors(inter unions/Private)       | Minutes |    |       |          |           |              |          |          |          |          |          |                         |
|                             | 1.14       | Maximum MBRT of milk received through Other Vendors(inter<br>unions/Private)    | Minutes |    |       |          |           |              |          |          |          |          |          |                         |

| 1.13                                                     | Minimum MBRT of milk received through Other Vendors(inter<br>unions/Private) | Minutes |  |  |  |          |       |  |  |    |       |     |       |                           |
|----------------------------------------------------------|------------------------------------------------------------------------------|---------|--|--|--|----------|-------|--|--|----|-------|-----|-------|---------------------------|
| 1.14                                                     | Maximum MBRT of milk received through Other Vendors(inter<br>unions/Private) | Minutes |  |  |  |          |       |  |  |    |       |     |       |                           |
| 2                                                        | Processed Milk                                                               |         |  |  |  |          |       |  |  |    |       |     |       |                           |
| 2.1                                                      | Process Milk MBRT (Monthly) (in Minutes)                                     |         |  |  |  |          |       |  |  |    |       |     |       |                           |
| 2.1.1                                                    | Minimum MBRT of Toned Milk                                                   | Minutes |  |  |  |          |       |  |  |    |       |     |       |                           |
| 2.1.2                                                    | Maximum MBRT of Toned Milk                                                   | Minutes |  |  |  |          |       |  |  |    |       |     |       |                           |
| 2.1.3                                                    | Minimum MBRT of Homogenised Toned Milk                                       | Minutes |  |  |  |          |       |  |  |    |       |     |       |                           |
| 2.1.4                                                    | Maximum MBRT of Homogenised Toned Milk                                       | Minutes |  |  |  |          |       |  |  |    |       |     |       |                           |
| 2.1.5                                                    | Minimum MBRT of Double Toned Milk                                            | Minutes |  |  |  |          |       |  |  |    |       |     |       |                           |
| 2.1.6                                                    | Maximum MBRT of Double Toned Milk                                            | Minutes |  |  |  |          |       |  |  |    |       |     |       |                           |
| 2.2                                                      | Process Milk SPC Details (Monthly) (CFU/ml)                                  |         |  |  |  |          |       |  |  |    |       |     |       |                           |
| 2.2.1                                                    | Minimum SPC of Toned Milk                                                    | Nos     |  |  |  |          |       |  |  |    |       |     |       |                           |
| 2.2.2                                                    | Maximum SPC of Toned Milk                                                    | Nos     |  |  |  |          |       |  |  |    |       |     |       |                           |
| 2.2.3                                                    | Minimum SPC of Homogenised Toned Milk                                        | Nos     |  |  |  |          |       |  |  |    |       |     |       |                           |
| 2.2.4                                                    | Maximum SPC of Homogenised Toned Milk                                        | Nos     |  |  |  | Fill all | the   |  |  |    |       |     |       |                           |
| 2.2.5                                                    | Minimum SPC of Double Toned Milk                                             | Nos     |  |  |  | informa  | ation |  |  |    |       |     |       |                           |
| 2.2.6                                                    | Maximum SPC of Double Toned Milk                                             | Nos     |  |  |  | and sa   | ave   |  |  |    |       |     |       |                           |
| ✓ Save & Next       Quality Mark Application © 2018-2019 |                                                                              |         |  |  |  |          |       |  |  |    |       |     |       |                           |
| <mark>≧</mark> X                                         | I 🔽 🔼 🚫 🖬 🚞                                                                  |         |  |  |  |          |       |  |  | EN | ¥ 💿 🖞 | • 단 | î 🗄 🏲 | 10:53<br>30-05 <u>-20</u> |

Upon saving the data, it will take you to the Next Page-"FSSAI Sample"

6

 $\square$ 

In the Basic information page, if your answer is **'YES'** for the question asked -"is Sample drawn by the FSSAI" then only following Page will Open. If your answer is **'No'**, then this screen will not open. Will go to **"Product wise Capacity"** screen

| 🗋 Quality Mark                     | ×                  | G Google                   | ×                    | +              |                     |                       |         |             | - 🗇 🗙                        |
|------------------------------------|--------------------|----------------------------|----------------------|----------------|---------------------|-----------------------|---------|-------------|------------------------------|
| ← → C ①                            | Not secure   sql20 | 12:2000/Users/FSSAISa      | ample.aspx           |                |                     |                       |         | Q           | A Paused 🛞 :                 |
| o Quality Mark                     |                    |                            |                      |                |                     |                       |         |             | Welcome<br>test user 4 👻     |
| 🖀 Home                             | FSSAI Sampl        | es » Provide the FSSAI Sar | mples detail (lf App | licable)       |                     |                       |         |             |                              |
| 🕜 Pre Assessment 🗸 🗸               |                    |                            |                      |                |                     |                       |         |             |                              |
| Basic Information                  |                    | Product Name               |                      | Date Of Sample | No of Samples       | No of Failed Samples  | Remarks |             | Action                       |
| Operation Details                  | Select             |                            | Ψ                    | Ű              | )                   |                       |         |             | +                            |
| ··· Quality Parameters             | Select             |                            | v                    | Ű              | )                   |                       |         |             | + -                          |
| FSSAI Sample                       |                    |                            |                      |                |                     |                       |         |             |                              |
| ··· Productwise Capacity           |                    |                            |                      |                |                     |                       |         |             | ✓ Save & Next                |
| Manpower                           |                    |                            |                      |                |                     |                       |         |             |                              |
| ··· Commodity Purchase             |                    |                            |                      |                |                     |                       |         |             |                              |
| ··· Chilling Center                |                    |                            |                      |                |                     |                       |         |             |                              |
| ··· Equipments                     |                    |                            |                      |                |                     |                       |         |             |                              |
| Upload Licence Certi /<br>Document |                    |                            |                      |                |                     |                       |         |             |                              |
| ··· Review & Submit                |                    |                            |                      |                |                     |                       |         |             |                              |
| 📰 Reports 🗸 🗸                      |                    |                            |                      |                |                     |                       |         |             |                              |
|                                    |                    |                            |                      |                |                     |                       |         |             |                              |
|                                    |                    |                            |                      |                |                     |                       |         |             |                              |
|                                    |                    |                            |                      |                |                     |                       |         |             |                              |
|                                    |                    |                            |                      |                |                     |                       |         |             |                              |
|                                    |                    |                            |                      |                |                     |                       |         |             |                              |
|                                    |                    |                            |                      |                |                     |                       |         |             |                              |
|                                    |                    |                            |                      |                | Quality Mark Applic | ation © 2018-2019 🛛 😭 |         |             |                              |
| 🔳 <i> ि</i> 🛛                      | 🖺 🛛 🖉              | M 🔼 🧿                      |                      | <b></b>        |                     |                       | E       | N 🜠 😨 🛱 🔺 😭 | I1:12 I1:12 I1:12 I0:05-2019 |

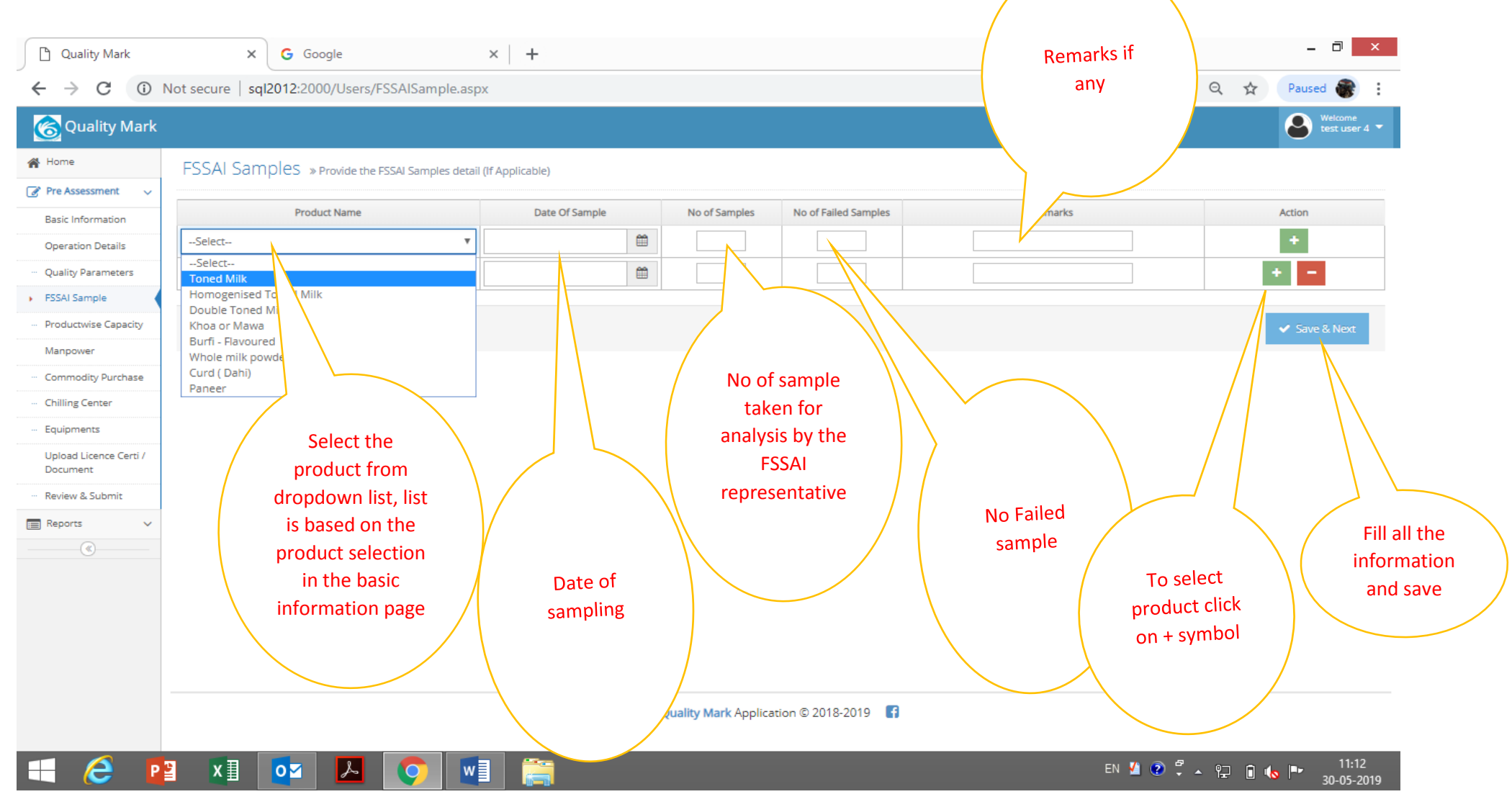

Upon saving the data, it will take you to the Next Page-"Product wise Capacity"

#### The screen will appear like this

| Quality Mark                       | × G Google                            | ×   +                                |             |                               |                                              | _ 🗇 🗙                    |
|------------------------------------|---------------------------------------|--------------------------------------|-------------|-------------------------------|----------------------------------------------|--------------------------|
| ← → C ()                           | Not secure   sql2012:2000/Users/Pro   | oductwiseCapacity.aspx               |             |                               |                                              | Q ☆ Paused 🌍             |
| 🜀 Quality Mark                     |                                       |                                      |             |                               |                                              | Welcome<br>test user 4 👻 |
| 🖀 Home                             | Productwise Capacity » Pro            | vide the Productwise Capacity detail |             |                               |                                              |                          |
| 🕜 Pre Assessment 🗸 🗸               | · · · · · · · · · · · · · · · · · · · |                                      |             |                               | ·                                            | 1                        |
| Basic Information                  | Product                               | Name                                 | Unit        | Annual Production             | Stock Keeping Unit / Variants (g/Kg, ml/ltr) | Action                   |
| Operation Details                  | Select                                | Ŧ                                    |             |                               |                                              | +                        |
| ··· Quality Parameters             | Select                                | Ŧ                                    |             |                               |                                              | + -                      |
| ··· FSSAI Sample                   |                                       |                                      |             |                               | 1                                            |                          |
| Productwise Capacity               |                                       |                                      |             |                               |                                              | 🗸 Save & Next            |
| Manpower                           |                                       |                                      |             |                               |                                              |                          |
| ··· Commodity Purchase             |                                       |                                      |             |                               |                                              |                          |
| ··· Chilling Center                |                                       |                                      |             |                               |                                              |                          |
| ··· Equipments                     |                                       |                                      |             |                               |                                              |                          |
| Upload Licence Certi /<br>Document |                                       |                                      |             |                               |                                              |                          |
| ··· Review & Submit                |                                       |                                      |             |                               |                                              |                          |
| 📰 Reports 🗸 🗸                      |                                       |                                      |             |                               |                                              |                          |
| ®                                  |                                       |                                      |             |                               |                                              |                          |
|                                    |                                       |                                      |             |                               |                                              |                          |
|                                    |                                       |                                      |             |                               |                                              |                          |
|                                    |                                       |                                      |             |                               |                                              |                          |
|                                    |                                       |                                      |             |                               |                                              |                          |
|                                    |                                       |                                      |             |                               |                                              |                          |
|                                    |                                       |                                      | Quality Mar | k Application © 2018-2019 🛛 😭 |                                              |                          |
| 🖷 <i> </i>                         | 2 XI Oz 🔼                             | <b>O</b>                             |             |                               | EN 🔏 😨 🛱 🖌                                   | Ŷ⊒                       |

| Quality Mark           | × G Google                                 | ×   +                   |                              |                                              | - ā ×                         |
|------------------------|--------------------------------------------|-------------------------|------------------------------|----------------------------------------------|-------------------------------|
| ← → C ()               | Not secure sql2012:2000/Users/ProductwiseC | apacity.aspx            |                              |                                              | 🔍 🛧 Paused 🏶 🗄                |
| Cuality Mark           |                                            |                         |                              |                                              | Welcome<br>test user 4 🔻      |
| 🖀 Home                 | Productwise Capacity » Provide the Produ   | uctwise Capacity detail |                              |                                              |                               |
| 🕜 Pre Assessment 🗸 🗸   |                                            |                         | 1                            |                                              |                               |
| Basic Information      | Product Name                               | Unit                    | Annual Production            | Stock Keeping Unit / Variants (g/Kg, ml/ltr) | Action                        |
| Operation Details      | Toned Milk                                 | ▼ Lakh Litre            |                              |                                              | +                             |
| ··· Quality Parameters | Select<br>Toned Mil                        |                         |                              |                                              |                               |
| ··· FSSAI Sample       | Homogeni Toned Milk<br>Double Ton Milk     |                         |                              |                                              |                               |
| Productwise Capacity   | Khoa or Ma<br>Burfi - Flavo                |                         |                              |                                              | Save & Next                   |
| Manpower               | Whole milk                                 |                         |                              |                                              |                               |
| ··· Commodity Purchase | Paneer                                     |                         |                              |                                              |                               |
| ··· Chilling Center    |                                            |                         | Enter the                    |                                              |                               |
| ···· Equipments        | Select the                                 |                         | Annual                       | Enter SKUs: 250ml,                           |                               |
| Document               | product from                               | Unit will               | production                   | 500ml, 1000ml, 6                             |                               |
| ··· Review & Submit    | dropdown list, list                        | automatically           | value                        | litres                                       |                               |
| 📰 Reports 🗸 🗸          | is based on the                            | appear upon             |                              | Ex: if you are                               | To Fill all the               |
|                        | product selection                          | selection the           |                              | nacking Toned                                | select ( information          |
|                        | in the basic                               | product                 |                              | Milk in 250ml                                | produc 🛛 🔪 and save           |
|                        | information page                           |                         |                              | 500ml 1000ml 6                               | t click                       |
|                        |                                            |                         |                              | litres etc. This is                          | on +                          |
|                        |                                            |                         |                              | free text entry                              | symbol                        |
|                        |                                            | Quality                 | Mark Application © 2019 2010 |                                              | ✓ /───                        |
|                        |                                            | Quality                 | Mark Application © 2018-2019 |                                              |                               |
| 🛋 렪 🛛                  | 🛚 🚺 🔽 💆                                    |                         |                              | en 🖞 😧 🛱                                     | ▲ 🖳 🖻 ሌ 🕨 11:20<br>30-05-2019 |

Once saved the data it will take you to Next page "Manpower"

The information required to fill **"Manpower"** Details are 'Department', 'Employee Name', 'Designation', 'Qualification', 'Experience in Dairy Sector', 'Contact no' and 'Email ID'.

Department (Production, QC lab, Procurement and Marketing) Designations and Qualification are given in the dropdown list. Employee name and experience, contact no and E mail Id to be manually entered. **Minimum two entry of top two level is mandatory.** 'Manpower' screen Look like this.

| Quality Mark             | × G Goo                  | ogle × H              | -           |                                 |                     |            |                |                          |
|--------------------------|--------------------------|-----------------------|-------------|---------------------------------|---------------------|------------|----------------|--------------------------|
| ← → C ①                  | Not secure   sql2012:200 | 0/Users/Manpower.aspx |             |                                 |                     |            | Q tà           | Paused 🏽                 |
| 🔞 Quality Mark           |                          |                       |             |                                 |                     |            |                | Welcome<br>test user 4 🔻 |
| 🖀 Home                   | Manpower » Provide       | the Manpower detail   |             |                                 |                     |            |                |                          |
| 🕜 Pre Assessment 🗸 🗸     |                          | 1                     | 7           | 1                               |                     |            |                |                          |
| Basic Information        | Department               | Employee Name         | Designation | Qualification                   | Experience in Dairy | Contact No | Email          | Action                   |
| Operation Details        | Select                   |                       | Select T    | Select                          |                     |            |                |                          |
| ··· Quality Parameters   | -Selecter .              |                       | Select-     | -Secta -                        |                     |            |                |                          |
| ··· FSSAI Sample         |                          |                       |             |                                 |                     |            |                | Save & Nevt              |
| ··· Productwise Capacity |                          |                       |             |                                 |                     |            |                |                          |
| Manpower                 |                          |                       |             |                                 |                     |            |                |                          |
| ··· Commodity Purchase   |                          |                       |             |                                 |                     |            |                |                          |
| - Chilling Center        |                          |                       |             |                                 |                     |            |                |                          |
| ···· Equipments          |                          |                       |             |                                 |                     |            |                |                          |
| Document                 |                          |                       |             |                                 |                     |            |                |                          |
| ··· Review & Submit      |                          |                       |             |                                 |                     |            |                |                          |
| 📰 Reports 🗸 🗸            |                          |                       |             |                                 |                     |            |                |                          |
|                          |                          |                       |             |                                 |                     |            |                |                          |
|                          |                          |                       |             |                                 |                     |            |                |                          |
|                          |                          |                       |             |                                 |                     |            |                |                          |
|                          |                          |                       |             |                                 |                     |            |                |                          |
|                          |                          |                       |             |                                 |                     |            |                |                          |
|                          |                          |                       |             |                                 |                     |            |                |                          |
|                          |                          |                       |             | Quality Mark Application © 2018 | 3-2019              |            |                |                          |
| 🛋 🏉 🛛                    | <b>≥ x</b> ∄ <b>o</b> ≥  | 🔼 📀 💵 🚦               |             |                                 |                     |            | EN 🌠 😨 🛱 🔺 📪 🚺 | 11:33<br>10-05-2019      |

| Quality Mark             | ×G                    | Google × +                |             |                               |                                       |            |                | - 🗇 🗙                    |
|--------------------------|-----------------------|---------------------------|-------------|-------------------------------|---------------------------------------|------------|----------------|--------------------------|
| ← → C ①                  | Not secure   sql2012: | 2000/Users/Manpower.aspx  |             |                               |                                       |            | Q 🕁            | Paused 🛞                 |
| ổ Quality Mark           |                       |                           |             |                               |                                       |            |                | Welcome<br>test user 4 💌 |
| 🖀 Home                   | Manpower » Pro        | ovide the Manpower detail |             |                               |                                       |            |                |                          |
| 🕜 Pre Assessment 🗸 🗸     |                       |                           |             |                               |                                       |            |                |                          |
| Basic Information        | Department            | Employee Name             | Designation | Qualification                 | Experience in Dairy<br>plant / Sector | Contact No | Email          | Action                   |
| Operation Details        | Select 🔻              |                           | Select V    | Select                        | •                                     |            |                | +                        |
| ···· FSSAI Sample        | Select<br>Processing  |                           |             | I                             |                                       | 11         |                |                          |
| ··· Productwise Capacity | QA Lab<br>Procurement | $\sim$                    |             |                               |                                       |            |                | ✓ Save & Next            |
| Manpower                 | Marketing             |                           |             |                               |                                       |            |                |                          |
| ··· Commodity Purchase   |                       |                           |             |                               |                                       |            |                |                          |
| ··· Chilling Center      |                       | Select the                |             |                               |                                       |            |                |                          |
| Upload Licence Certi /   |                       | department                |             |                               |                                       |            |                |                          |
| Document                 |                       |                           |             |                               |                                       |            |                |                          |
| ··· Review & Submit      |                       |                           |             |                               |                                       |            |                |                          |
| (%)                      |                       |                           |             |                               |                                       |            |                |                          |
|                          |                       |                           |             |                               |                                       |            |                |                          |
|                          |                       |                           |             |                               |                                       |            |                |                          |
|                          |                       |                           |             |                               |                                       |            |                |                          |
|                          |                       |                           |             |                               |                                       |            |                |                          |
|                          |                       |                           |             |                               |                                       |            |                |                          |
|                          |                       |                           |             | Quality Mark Application © 20 | 118-2019                              |            |                |                          |
| 🕂 🙋 P                    | 2 X II 0 Z            | i 🔼 📀 🖬 📜                 |             |                               |                                       |            | en 🖞 😨 🛱 🔺 🔛 🧴 | 11:34<br>30-05-2019      |

| <complex-block>  C C Nature Red Cold Cold Red Cold Cold Red Cold Cold Red Cold Cold Red Cold Cold Red Cold Cold Red Cold Cold Red Cold Cold Red Cold Cold Red Cold Red Col</complex-block>                                                                                                    | Quality Mark                       | × G Google                  | ×                  | +                                             |                               |                                       |            |                  | - 🗇 🗙                                                                                                    |
|----------------------------------------------------------------------------------------------------|------------------------------------|-----------------------------|--------------------|-----------------------------------------------|-------------------------------|---------------------------------------|------------|------------------|----------------------------------------------------------------------------------------------------|
|                                                                                                    | ← → C ()                           | Not secure   sql2012:2000/U | sers/Manpower.aspx |                                               |                               |                                       |            | Q 🕁              | Paused                                                                                                    |
| <complex-block><complex-block><complex-block><complex-block></complex-block></complex-block></complex-block></complex-block>                                                                                                    | 🜀 Quality Mark                     |                             |                    |                                               |                               |                                       |            |                  | Weicome<br>test user 4 💌                                                                                                    |
|                                                                                                    | 🖀 Home                             | Manpower » Provide the      | Manpower detail    |                                               |                               |                                       |            |                  |                                                                                                    |
| Bate Informatin   Quicip Parameter   Quicip Parameter   Stal lampie   Pederatine Capable   Stal lampie   Pederatine Capable   Onling Cartane   Quicip Parameter   Stal lampie   Pederatine Capable   Stal lampie   Pederatine Capable   Stal lampie   Pederatine Capable   Stal lampie   Pederatine Capable   Stal lampie   Pederatine Capable   Stal Lampie   Pederatine Capable   Stal La                                                                                                    | 🕜 Pre Assessment 🗸 🗸               | -                           |                    |                                               |                               |                                       |            |                  |                                                                                                    |
| Operation Deall     Operation Deall     Operation Deall     Productivity Dearmase:     Stall darger     Stall darger        Stall darger                                <                                                                                                    | Basic Information                  | Department                  | Employee Name      | Designation                                   | Qualification                 | Experience in Dairy<br>plant / Sector | Contact No | Email            | Action                                                                                                    |
| <ul> <li>Guily Paraneses</li> <li>F554 Jack</li> <li>Productivita Capacity</li> <li>Productivita Capacity</li> <li>Commodity Parchase</li> <li>Chiling Conter</li> <li>Geogrammeter</li> <li>Commodity Parchase</li> <li>Chiling Conter</li> <li>Geogrammeter</li> <li>Commodity Parchase</li> <li>Chiling Conter</li> <li>Geogrammeter</li> <li>Commodity Parchase</li> <li>Chiling Conter</li> <li>Commodity Parchase</li> <li>Chiling Conter</li> <li>Commodity Parchase</li> <li>Chiling Conter</li> <li>Commodity Parchase</li> <li>Chiling Conter</li> <li>Commodity Parchase</li> <li>Chiling Conter</li> <li>Commodity Parchase</li> <li>Commodity Parchase</li> <li>Commodity</li></ul>                                                                                                    | Operation Details                  | Processing                  | laveen             | Select                                        | -Select 🔻                     |                                       |            |                  | +                                                                                                    |
| <ul> <li>- roduktive Capacity</li> <li>- Reports</li> <li>- Reports</li> <l< td=""><td>··· Quality Parameters</td><td></td><td></td><td>Select</td><td></td><td></td><td></td><td></td><td></td></l<></ul>                                                                                                    | ··· Quality Parameters             |                             |                    | Select                                        |                               |                                       |            |                  |                                                                                                    |
| Image: Commodity Purchase         Commodity Purchase         Commodity Purchase         Equipments         Upod Userine Gen/<br>Documents         Documents         Documents         Name<br>manually         Enter the<br>Name<br>manually         Deciments         Open Manager<br>Decived Astant Manager<br>Serior Decutive<br>Astant Director         Deciments         Deciments                                                                                                    | Productwise Capacity               |                             |                    | Managing Director                             |                               |                                       |            |                  | ✓ Save & Next                                                                                                    |
| - commodity Purchase         - Colling Center         - Equipments         Upload Licence Cerl/<br>Document         Document         Becommodity Purchase         Becommodity Purchase                                                                                                    | Manpower                           |                             | /                  | Deputy General Manager                        | er                            |                                       |            |                  |                                                                                                    |
| - Chiling Center         - Equipments         - Upidad Licence Certi/<br>Decuments         - Review 2 Submit         - Review 2 Submit         - Review 2 Submit         - Review 2 Submit         - Review 2 Submit         - Review 2 Submit         - Review 2 Submit         - Review 2 Submit         - Review 2 Submit         - Review 2 Submit         - Review 2 Submit         - Review 2 Submit         - Review 3 Submit         - Review 3 Submit     <                                                                                                    | ··· Commodity Purchase             |                             |                    | Assistant General Mana<br>Manager             | ger                           |                                       |            |                  |                                                                                                    |
| Equipments       Upload Licence Certi/<br>Document       Enter the<br>Name<br>manually       Select<br>Asistant Executive<br>Technical Officer<br>Asistant Director<br>Deputy Director<br>Senior Deputy Director<br>Senior Deputy Director<br>Additional Director       Select<br>designation<br>from<br>dropdown         Quality Mark Application © 2018-2019       Image: Comparison of the comparison of the comparison of the                        | ··· Chilling Center                |                             |                    | Deputy Manager<br>Assistant Manager           |                               |                                       |            |                  |                                                                                                    |
| Upload Licence Ceri / Document   Review & Submit   Review & Submit   Reports     Assistant Director   Deputy Director   Joint Director     Director     Additional Director     Quality Mark Application © 2018-2019     Column     Column     Name   Mark Application © 2018-2019     Column     Column     Name   Mark Application © 2018-2019     Column     Column                                                                                                    | ··· Equipments                     |                             |                    | Senior Executive<br>Executive                 |                               | Select                                | : \        |                  |                                                                                                    |
| Review & Submit     Name   manually     Quality Control Officer   Assistant Director   Joint Director   Joint Director   Additional Director     Quality Mark Application © 2018-2019     Image: Comparison of Comparison of Compar                                                                                                    | Upload Licence Certi /<br>Document | Entor the                   |                    | Assistant Executive<br>Technical Officer      |                               | designat                              | ion        |                  |                                                                                                    |
| Reports     manually     Deputy Director   Joint Corr     Selicit Deputy Director   Joint Corr     Additional Director     Additional Director     Quality Mark Application © 2018-2019     Reports     Quality Mark Application © 2018-2019     Number of the intervention                                                                                                    | ··· Review & Submit                | Name                        |                    | Quality Control Officer<br>Assistant Director |                               | from                                  |            |                  |                                                                                                    |
|                                                                                                    | 🔲 Reports 🗸 🗸                      | manually                    |                    | Deputy Director<br>Senior Deputy Director     |                               | dropdov                               | wn         |                  |                                                                                                    |
|                                                                                                    |                                    |                             |                    | Joint Director                                |                               |                                       |            |                  |                                                                                                    |
| Quality Mark Application © 2018-2019 😭                                                                                                    |                                    |                             |                    | Additional Director                           | -                             | $\mathbf{A}$                          |            |                  |                                                                                                    |
| Quality Mark Application © 2018-2019         Image: Second second secon                  |                                    |                             |                    |                                               |                               |                                       |            |                  |                                                                                                    |
| Quality Mark Application © 2018-2019       3         Image: Second second se                           |                                    |                             |                    |                                               |                               |                                       |            |                  |                                                                                                    |
| Quality Mark Application © 2018-2019       Image: Constraint of the second of the second |                                    |                             |                    |                                               |                               |                                       |            |                  |                                                                                                    |
|                                                                                                    |                                    |                             |                    | •                                             | aller Mark Application @ 2010 | 2010                                  |            |                  |                                                                                                    |
|                                                                                                    |                                    |                             |                    | Qu                                            | aiity Mark Application © 2018 | -2019                                 |            |                  |                                                                                                    |
|                                                                                                    | = <i>(</i>                         | x I oz                      |                    | <u> </u>                                      |                               |                                       |            | en 💋 😨 🛱 🔺 🖳 🔒 🛛 | 11:35     10 of 2010     10     10     10     10     10     10     10     10     10     10     10     10     10     10     10     10     10     10     10     10     10     10     10     10     10     10     10     10     10     10     10     10     10     10     10     10     10     10     10     10     10     10     10     10     10     10     10     10     10     10     10     10     10     10     10     10     10     10     10     10     10     10     10     10     10     10     10     10     10     10     10     10     10     10     10     10     10     10     10     10     10     10     10     10     10     10     10     10     10     10     10     10     10     10     10     10     10     10     10     10     10     10     10     10     10     10     10     10     10     10     10     10     10     10     10     10     10     10     10     10     10     10     10     10     10     10     10     10     10     10     10     10     10     10     10     10     10     10     10     10     10     10     10     10     10     10     10     10     10     10     10     10     10     10     10     10     10     10     10     10     10     10     10     10     10     10     10     10     10     10     10     10     10     10     10     10     10     10     10     10     10     10     10     10     10     10     10     10     10     10     10     10     10     10     10     10     10     10     10     10     10     10     10     10     10     10     10     10     10     10     10     10     10     10     10     10     10     10     10     10     10     10     10     10     10     10     10     10     10     10     10     10     10     10     10     10     10     10     10     10     10     10     10     10     10     10     10     10     10     10     10     10     10     10     10     10     10     10     10     10     10     10     10     10     10     10     10     10     10     10     10     10     10     10     10     10     10     10     10     10     10     10     10     10     10     10     10     10 |

| Quality Mark                                                                                                    | × G G                   | oogle X                                     | +           |                                                                                                    |                                                                                                    |                                                                                                    | 0                                                                           |                          |
|----------------------------------------------------------------------------------------------------|-------------------------|---------------------------------------------|-------------|----------------------------------------------------------------------------------------------------|----------------------------------------------------------------------------------------------------|----------------------------------------------------------------------------------------------------|-----------------------------------------------------------------------------|--------------------------|
| Quality Mark                                                                                                    | Not secure   sqi2012:20 | Joo/Osers/Manpower.aspx                     |             |                                                                                                    |                                                                                                    |                                                                                                    | ζ,                                                                          | Welcome<br>test user 4 👻 |
| <ul> <li>☆ Home</li> <li>✓ Pre Assessment ~</li> </ul>                                                                                                    | Manpower » Prov         | ide the Manpower detail                     |             |                                                                                                    | Evnerience in Dairy                                                                                                    |                                                                                                    |                                                                             |                          |
| Basic Information<br>Operation Details                                                                                                    | Department Processing   | Employee Name                               | Designation | Qualification                                                                                                    | plant / Sector                                                                                                    | Contact No                                                                                                    | Email                                                                       | Action                   |
| vulany Parameters     vulany Parameters     FSSAI Sample     Productwise Capacity     Manpower     Commodity Purchase     Chilling Center     Equipments     Upload Licence Certi /     Document     Review & Submit     Reports |                         | Select<br>Qualification<br>from<br>dropdown |             | Agriculture (with Dairy Technole<br>B Com<br>B. Tech (Biotechnology)<br>B. Tech (Biotechnology)<br>BBA<br>BBM<br>BSc (Bio Technology)-with prop<br>BSc (Biology)<br>BSc (Biology)-with proper traini<br>BSc (Chemistry)<br>BSc (Chemistry)<br>BSc (Chemistry)-with proper tra<br>BSc (Chemistry)<br>BSc (Chemistry)-with proper tra<br>BSc (Microbiology)-with proper<br>BSc Science<br>BSc/ B Tech (Agriculture)<br>BSc/B. Tech (Dairy Technology)<br>BVSC & AH<br>Experienced Senior managers | ogy as one of the subject<br>er training ar a reputed o<br>ing ar a reputed organiza<br>ing ar a reputed organiza<br>aining ar a reputed organ<br>training ar a reputed org | ;)<br>organization in field ofDa<br>tion in field ofDairy lab t<br>tion in field ofDairy lab t<br>ization in field ofDairy la<br>ganization in field ofDairy | airy lab training<br>training<br>training<br>the training<br>y lab training | ✓ Save & Next            |
|                                                                                                    |                         |                                             |             | Quality Mark Application © 2018                                                                                                    | 8-2019 f                                                                                                    |                                                                                                    |                                                                             |                          |
| 📢 <i>்</i> 🗗                                                                                                    | <b>≥ x</b> ∃ <b>o</b> ⊻ | 📕 📀 🔳                                       | <u> </u>    |                                                                                                    |                                                                                                    |                                                                                                    | EN 🖞 😨 🛱 🔺 🛱 (                                                              | 11:37<br>0-05-2019       |

| Quality Mark                                                                                           | × +                      | 00/l loors/Mannower ager |                                                                            |                                 |                |                                           | <u>م</u>           |                                   |
|----------------------------------------------------------------------------------------------------|--------------------------|--------------------------|----------------------------------------------------------------------------|---------------------------------|----------------|-------------------------------------------|--------------------|-----------------------------------|
| Quality Mark                                                                                           | Not secure   sqizo iz.zo | ooyosers/manpower.aspx   |                                                                            |                                 |                |                                           | с н<br>1           | Welcome                           |
|                                                                                                    |                          |                          |                                                                            |                                 |                |                                           |                    | test user 4                       |
| A Home                                                                                                 | Manpower » Provid        | de the Manpower detail   |                                                                            |                                 |                |                                           |                    |                                   |
| Pre Assessment ~                                                                                       |                          |                          |                                                                            |                                 |                |                                           |                    |                                   |
| Basic Information                                                                                      | Department               | Employee Name            | Designation                                                                | Qualification                   | plant / Sector | Contact No                                | Email              | Action                            |
| Operation Details                                                                                      | Processing v             | Naveen                   | Deputy Manager 🔻                                                           | MSc/M. Tech in Dairy Microb     | 7              | 8277124132                                | naveenac@nddb.coop |                                   |
| ··· Quality Parameters     ··· FSSAI Sample                                                            | Select 🔻                 |                          | Select 🔻                                                                   | Select                          |                |                                           |                    |                                   |
| ··· Productwise Capacity                                                                               |                          |                          |                                                                            |                                 |                |                                           | 1                  |                                   |
| Manpower                                                                                               |                          |                          |                                                                            |                                 |                |                                           |                    | 🗸 Save & Next                     |
| ··· Commodity Purchase                                                                                 |                          |                          |                                                                            |                                 |                |                                           |                    | -                                 |
| Chilling Center     Equipments     Upload Licence Certi /     Document     Review & Submit     Reports |                          |                          | Enter the<br>year of<br>Experience,<br>Contact No<br>and Email<br>manually |                                 |                | To select<br>product click<br>on + symbol |                    | Fill all the information and save |
|                                                                                                    |                          |                          |                                                                            | Quality Mark Application © 2018 | 3-2019 😭       |                                           |                    |                                   |
| 🛋 렪 🖪                                                                                                  | ° x∃ o⊻                  |                          | <b>i</b>                                                                   |                                 |                |                                           | EN 🔏 😨 🛱 🔺 🔁 🔒     | 11:38<br>11:38<br>30-05-2019      |

Once saved the data it will take you to Next Stage "Commodity Purchase"

In the Basic information page if your answer for the question "Does the plat/Unit purchase commodity?" is **'YES'** then only following Page will Open. If your answer is **'No'** for the question, then this screen will not open. Will go to **"Chilling centre" or "Equipment List"** screen

| Quality Mark                          | × +                                                                       |                                      |      |          | - 🗇 🗙                               |
|---------------------------------------|---------------------------------------------------------------------------|--------------------------------------|------|----------|-------------------------------------|
| $\leftrightarrow$ $\rightarrow$ C (i) | Not secure   sql2012:2000/Users/SourceOfPurchase.aspx                     |                                      |      | २ ☆      | Paused 💮 :                          |
| 🜀 Quality Mark                        |                                                                           |                                      |      |          | Welcome<br>test user 4 🔻            |
| 🖀 Home                                | Commodity Purchase » Provide the Commodity Purchase detail (If Applicable | e)                                   |      |          |                                     |
| 🅜 Pre Assessment 🗸 🗸                  |                                                                           |                                      |      |          |                                     |
| Basic Information                     | Supplier Name                                                             | Commodity                            | Unit | Quantity | Action                              |
| Operation Details                     |                                                                           | Select                               | Ŧ    |          | +                                   |
| ··· Quality Parameters                |                                                                           |                                      |      |          |                                     |
| ··· FSSAI Sample                      |                                                                           |                                      |      |          | <ul> <li>Save &amp; Next</li> </ul> |
| ··· Productwise Capacity              |                                                                           |                                      |      |          |                                     |
| Manpower                              |                                                                           |                                      |      |          |                                     |
| Commodity Purchase                    |                                                                           |                                      |      |          |                                     |
| Equipments                            |                                                                           |                                      |      |          |                                     |
| Upload Licence Certi /<br>Document    |                                                                           |                                      |      |          |                                     |
| ··· Review & Submit                   |                                                                           |                                      |      |          |                                     |
| 📰 Reports 🗸 🗸                         |                                                                           |                                      |      |          |                                     |
| ®                                     |                                                                           |                                      |      |          |                                     |
|                                       |                                                                           |                                      |      |          |                                     |
|                                       |                                                                           |                                      |      |          |                                     |
|                                       |                                                                           |                                      |      |          |                                     |
|                                       |                                                                           |                                      |      |          |                                     |
|                                       |                                                                           |                                      |      |          |                                     |
|                                       |                                                                           | Quality Mark Application © 2018-2019 |      |          |                                     |
| = ၉ 🛛                                 | l 🚺 🔯 🔼 🚫 🗐 🚞                                                             |                                      | EN 🎽 | 0        | s I1:51<br>30-05-2019               |

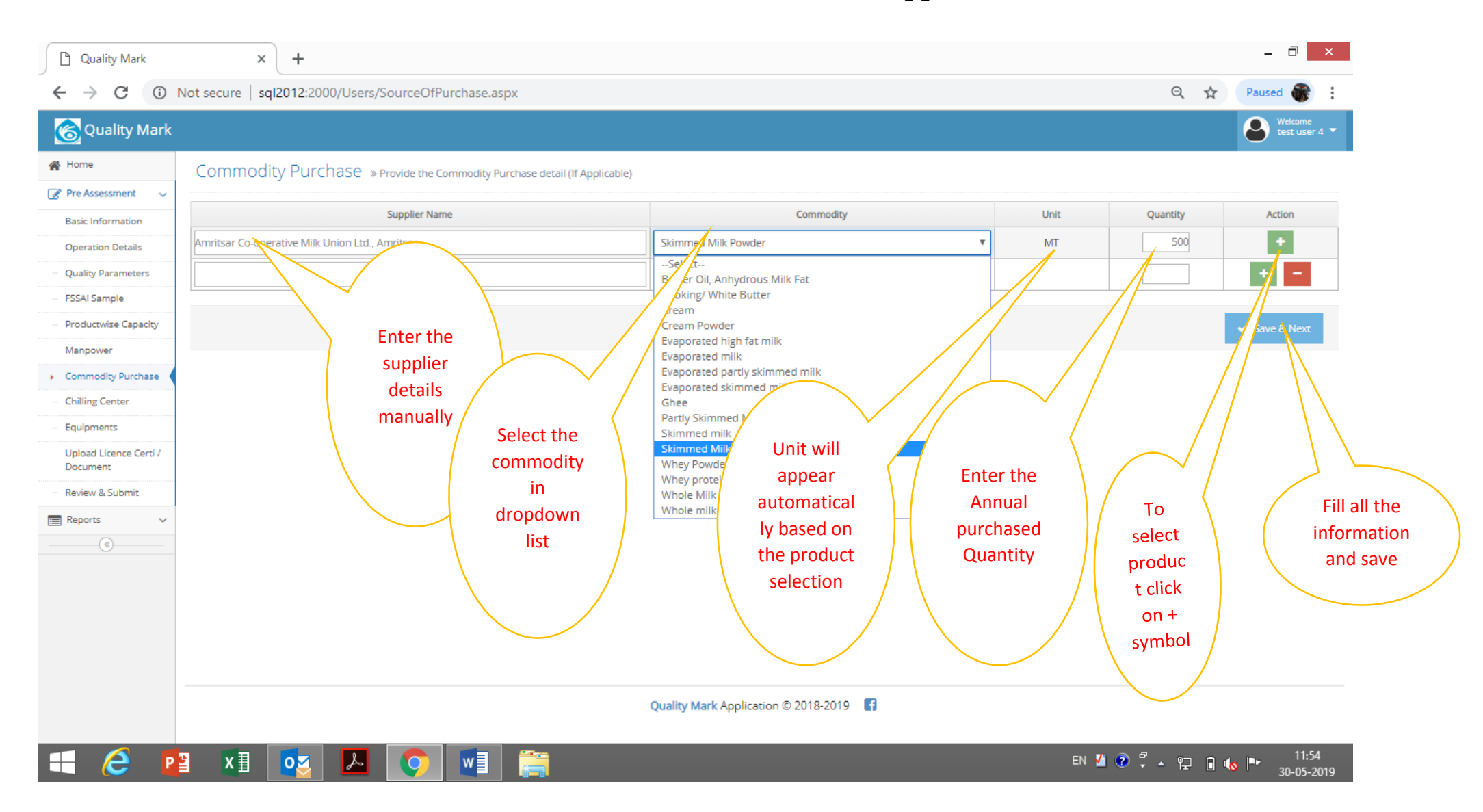

Once saved the data it will take you to Next page **"Chilling centre"** if you have Chilling centre, otherwise this page will not appear and will direct to **"Equipment's"** page

Chilling Centre Page appears as below

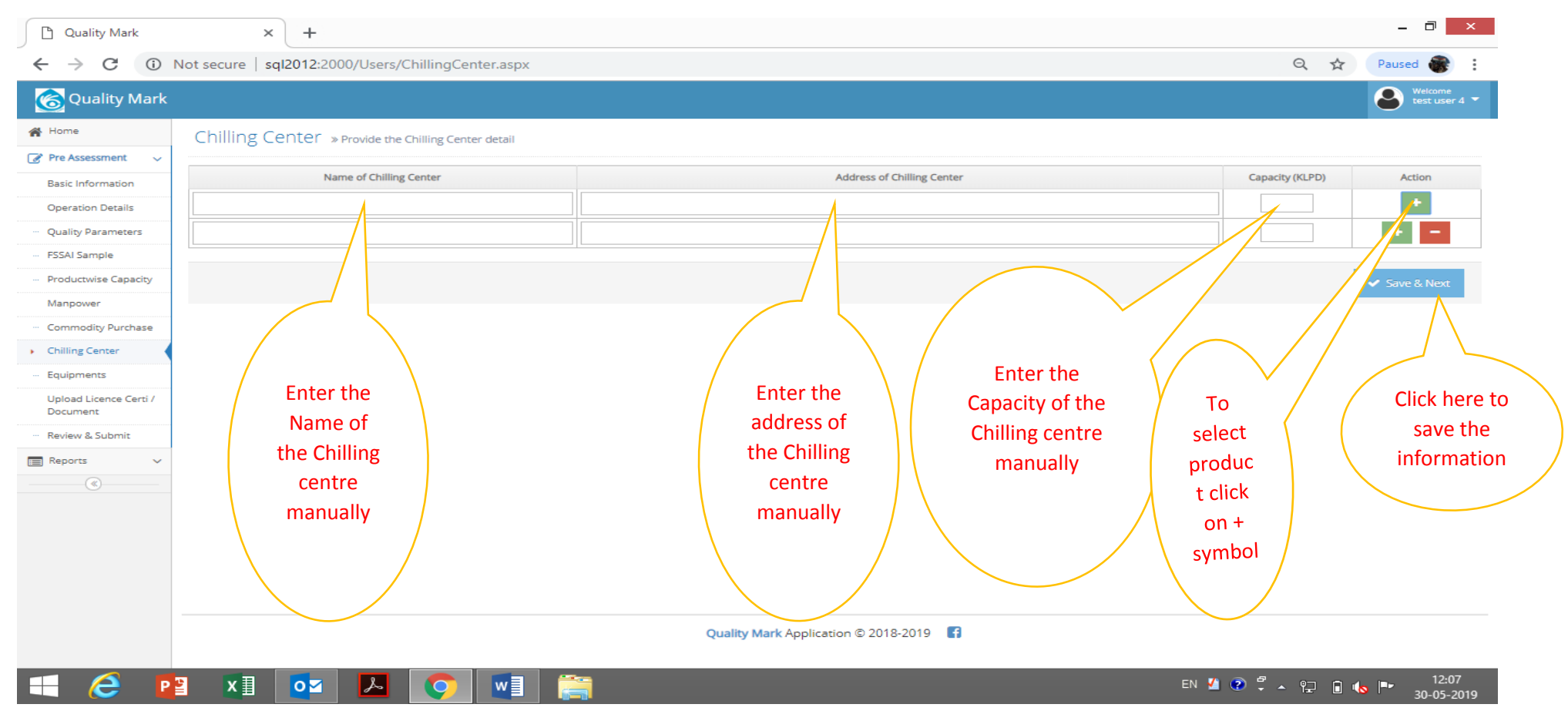

Once saved the data it will take you to Next page "Equipment's"

#### The screen for Equipment is look like this

| Quality Mark                       | × +                                                                                                    |                        |                      |                    |                |              | - 0 ×                               |
|------------------------------------|----------------------------------------------------------------------------------------------------|------------------------|----------------------|--------------------|----------------|--------------|-------------------------------------|
| ← → C ①                            | Not secure   sql2012:2000/Users/Equipments.aspx                                                           |                        |                      |                    |                | ର 🕁          | Paused 🛞 🚦                          |
| 🜀 Quality Mark                     |                                                                                                    |                        |                      |                    |                |              | Welcome<br>test user 4 🔻            |
| 🖀 Home                             | Equipment » Provide the list of Equipment                                                                 |                        |                      |                    |                |              |                                     |
| 🕜 Pre Assessment 🗸 🗸 🗸             |                                                                                                    | 1                      |                      |                    |                | 1            |                                     |
| Basic Information                  | Equipment Category                                                                                        | Machinary / Equipment  | Unit                 | Make Ci            | apacity Number | Working Mode | Action                              |
| Operation Details                  | MACHINARY/PROCESSING/EQUIPMENT >> RAW MILK RECEP' V                                                       | Select 🔻               |                      |                    |                | select V     | +                                   |
| ··· Quality Parameters             | Select<br>LAB EQUIPMENTS >> COMPOSITIONAL AND OTHER TESTS                                                 |                        |                      |                    |                |              |                                     |
| ··· FSSAI Sample                   | LAB EQUIPMENTS >> MICROBIOLOGICAL                                                                         |                        |                      |                    |                |              | <ul> <li>Save &amp; Next</li> </ul> |
| ··· Productwise Capacity           | MACHINARY/PROCESSING/EQUIPMENT >> RAW MILK RECEPTION                                                      |                        |                      |                    |                |              |                                     |
| Manpower                           | MACHINARY/PROCESSING/EQUIPMENT >> MILK PROCESSING<br>MACHINARY/PROCESSING/EQUIPMENT >> PACKAGING UNIT     |                        |                      |                    |                |              |                                     |
| ··· Commodity Purchase             | MACHINARY/PROCESSING/EQUIPMENT >> FERMENTED DAIRY UNI<br>MACHINARY/PROCESSING/EQUIPMENT >> BUTTER UNIT    | The pi                 | ocessing and         | Laboratory         |                |              |                                     |
| ··· Chilling Center                | MACHINARY/PROCESSING/EQUIPMENT >> GHEE UNIT                                                               | equipment              | 's are listed u      | nder Equipment     |                |              |                                     |
| Equipments                         | MACHINARY/PROCESSING/EQUIPMENT >> STERALIZED / OH T MILK<br>MACHINARY/PROCESSING/EQUIPMENT >> MILK POWDER | category in            | the drop dov         | vn, based on the   |                |              |                                     |
| Upload Licence Certi /<br>Document | MACHINARY/PROCESSING/EQUIPMENT >> PANEER UNIT<br>MACHINARY/PROCESSING/EQUIPMENT >> CHEESE UNIT            | sel                    | ection of cate       | gory the           |                |              |                                     |
| ··· Review & Submit                | MACHINARY/PROCESSING/EQUIPMENT >> ICE CREAM UNIT<br>MACHINARY/PROCESSING/EQUIPMENT >> KHOA/PEDA LINIT     | machinery              | /Equipment v         | vill appear. Ex if |                |              |                                     |
| Reports V                          | MACHINARY/PROCESSING/EQUIPMENT >> CIP KITCHEN                                                             | you sele               | ct <b>Raw Milk F</b> | Reception the      | /              |              |                                     |
| (<)                                | MACHINARY/PROCESSING/EQUIPMENT >> REFRIGERATION & BOIL                                                    | following              | g drop down a        | appear on the      | /              |              |                                     |
|                                    |                                                                                                    | mac                    | hinery/Equip         | ment tab           |                |              |                                     |
|                                    |                                                                                                    |                        |                      |                    |                |              |                                     |
|                                    |                                                                                                    | Quality Mark Applicati | on © 2018-2019 🛛 🗗   | 3                  |                |              |                                     |
|                                    | 📱 🕅 🔽 🖊 👩 🕅 📋                                                                                             |                        |                      |                    | EN 🗹           | 0 🖡 🔺 🔁 🚺    | <b>12:11</b> 12:11 ∎                |

| Quality Mark                       | × +                                                 |                                       |                    |       |                 |              | - 0 ×                               |
|------------------------------------|-----------------------------------------------------|---------------------------------------|--------------------|-------|-----------------|--------------|-------------------------------------|
| ← → C ①                            | Not secure   sql2012:2000/Users/Equipments.aspx     |                                       |                    |       |                 | ର ☆          | Paused                              |
| 🔞 Quality Mark                     |                                                     |                                       |                    |       |                 |              | Welcome<br>test user 4 🔻            |
| 🖀 Home                             | Equipment » Provide the list of Equipment           |                                       |                    |       |                 |              |                                     |
| 🕜 Pre Assessment 🗸 🗸 🗸             |                                                     | · · · · · · · · · · · · · · · · · · · |                    |       |                 |              |                                     |
| Basic Information                  | Equipment Category                                  | Machinary / Equipment                 | Unit               | Make  | Capacity Number | Working Mode | Action                              |
| Operation Details                  | MACHINARY/PROCESSING/EQUIPMENT >> RAW MILK RECEP' V | Raw Milk Chiller                      | KLPH               |       |                 | select 🔻     | +                                   |
| ··· Quality Parameters             |                                                     | Select<br>Can Conveyer                |                    |       |                 |              |                                     |
| ··· FSSAI Sample                   |                                                     | Can Scrubbe team jet unit             |                    |       |                 |              | <ul> <li>Save &amp; Next</li> </ul> |
| ··· Productwise Capacity           |                                                     | Centrali Cleaning bay                 |                    |       |                 |              |                                     |
| Manpower                           |                                                     | R#                                    |                    |       |                 |              |                                     |
| ··· Commodity Purchase             |                                                     | /simplex/Inline filter<br>essel       |                    |       |                 |              |                                     |
| ··· Chilling Center                |                                                     |                                       |                    |       |                 |              |                                     |
| <ul> <li>Equipments</li> </ul>     |                                                     |                                       | Unit w             | ill \ |                 |              |                                     |
| Upload Licence Certi /<br>Document | Only Raw milk recer                                 | ation equipment's                     | automati           | cally |                 |              |                                     |
| ··· Review & Submit                | are appearing in                                    | this drondown                         | appear ba          | ased  |                 |              |                                     |
| 🔳 Reports 🗸 🗸                      |                                                     |                                       | on vou             | ir l  |                 |              |                                     |
| (<)                                | Select the equipmer                                 | nt's based on your                    | selectio           | on /  |                 |              |                                     |
|                                    | plar                                                | nt /                                  |                    | /     |                 |              |                                     |
|                                    |                                                     |                                       | $\mathbf{X}$       |       |                 |              |                                     |
|                                    |                                                     |                                       |                    |       |                 |              |                                     |
|                                    |                                                     |                                       |                    |       |                 |              |                                     |
|                                    |                                                     |                                       |                    |       |                 |              |                                     |
|                                    |                                                     | Quality Mark Applicat                 | tion © 2018-2019 📑 |       |                 |              |                                     |
|                                    |                                                     |                                       |                    |       |                 |              |                                     |
| - ( <del>2</del> P                 | 皆 X 🗄 🛛 🗹 🔑 🌄 👘                                     |                                       |                    |       | EN              | l 😨 🖡 🔺 🔁 🔒  | 12:12                               |

| C Quality Mark                     | × + Not secure sql2012:2000/Users/Equipments.aspx |                         |                          |               |                     | Q 🕁                | - □ ×                    |
|------------------------------------|---------------------------------------------------|-------------------------|--------------------------|---------------|---------------------|--------------------|--------------------------|
| Quality Mark                       |                                                   |                         |                          |               |                     |                    | Welcome<br>test user 4 🕶 |
| 🖀 Home                             | Equipment » Provide the list of Equipment         |                         |                          |               |                     |                    |                          |
| 🕜 Pre Assessment 🗸 🗸               |                                                   |                         |                          |               |                     |                    |                          |
| Basic Information                  | Equipment Category                                | Machinary / Equipment   | Unit                     | Make C        | apacity Number      | Working Mode       | Action                   |
| Operation Details                  | MACHINARY/PROCESSING/EQUIPMENT >> RAW MILK RECEP' | Raw Milk Chiller        | KLPH                     | IDMC          | 20 2                | select ▼           |                          |
| ··· Quality Parameters             | Select                                            | Select v                |                          |               |                     | select<br>Auto     |                          |
| ··· FSSAI Sample                   |                                                   |                         |                          |               |                     | Manual             |                          |
| ··· Productwise Capacity           |                                                   |                         |                          |               |                     |                    | 🗸 Save & 🛛 ext           |
| Manpower                           |                                                   |                         |                          |               |                     |                    |                          |
| ··· Commodity Purchase             |                                                   |                         |                          |               |                     |                    |                          |
| ··· Chilling Center                |                                                   |                         |                          |               |                     | //                 | Click here to            |
| Equipments                         |                                                   | < /                     |                          | × / /         |                     | 4                  | cave the                 |
| Upload Licence Certi /<br>Document | Make, Capacity and Number                         | to be                   | Mode of<br>peration Auto |               | To add<br>equipment | l on<br>.'s in the | information              |
| ··· Review & Submit                |                                                   |                         | or manual can            |               | same secti          | ion or of          |                          |
| Reports V                          |                                                   | b                       | e selected from          | i / (         | different cat       | egory click        |                          |
| ®                                  |                                                   |                         | dropdown                 |               | on + sv             | mbol               |                          |
|                                    |                                                   |                         |                          |               | 011139              |                    |                          |
|                                    | "Adequacy" of the equipment                       | 's for Processing and O | A lab provid             | ad in the bas | io inform           | ation is eval      | unted based              |
|                                    | Aucquacy of the equipment                         | on the entry of eq      | uipment's i              | n this page   |                     | ation 15 EVA       | ualeu baseu              |
|                                    |                                                   | Quality Mark Applica    | tion © 2018-2019 📑       |               |                     |                    |                          |
| 🖶 <i>(</i>                         | 🛚 🗴 🔽 🔽                                           |                         |                          |               | EN 🔏                | 0 · · · · ·        | lo II:12<br>30-05-2019   |

#### Example: Enter the equipment's of different section as mentioned below.

| Ouality Mark        |                                                     |                       |                 |       |          |        |              | Welcon<br>test ur |
|---------------------|-----------------------------------------------------|-----------------------|-----------------|-------|----------|--------|--------------|-------------------|
|                     |                                                     |                       |                 |       |          |        |              |                   |
| o Accorcmont        | Equipment » Provide the list of Equipment           |                       |                 |       |          |        |              |                   |
| sis laformation     | Equipment Category                                  | Machinary / Equipment | Unit            | Make  | Capacity | Number | Working Mode | Action            |
| peration Details    | MACHINARY/PROCESSING/EQUIPMENT >> RAW MILK RECEP' V | Raw Milk Chiller      | KLPH            | IDMC  | 20       | 2      | Auto 🔻       | +                 |
| uality Parameters   | MACHINARY/PROCESSING/EQUIPMENT >> RAW MILK RECEP'   | Can Washer 🔻          | Cans/hr         | IDMC  | 800      | 1      | Auto 🔻       | +                 |
| Al Sample           | MACHINARY/PROCESSING/EQUIPMENT >> MILK PROCESSIN( V | Milk Pasteurizer      | KLPH            | IDMC  | 20       |        | Auto 🔻       | + -               |
| ductwise Capacity   | MACHINARY/PROCESSING/EQUIPMENT >> MILK PROCESSING   | Homoginiser           | KLPH            | IDMC  | 20       | 1      | Auto         | +                 |
| npower              |                                                     | Cream Separator       | KIPH            | TETRA | 20       |        | Manual       |                   |
| nmodity Purchase    |                                                     |                       |                 |       | 1        |        | Manual       |                   |
| ling Center         | MACHINARY/PROCESSING/EQUIPMENT >> PANEER UNIT       | Heating/ Paneer vat   | KL              |       |          |        | Manual ¥     |                   |
| oad Licence Certi / | MACHINARY/PROCESSING/EQUIPMENT >> PANEER UNIT       | Vacuum Packing Unit 🔻 | Nos             | SINL  |          |        | Manual 🔻     | -                 |
| cument              | MACHINARY/PROCESSING/EQUIPMENT >> FERMENTED DAIF 🔻  | Curd Milk Pasterizers | KLPH            | RMK   | 5        | 1      | Manual 🔻     | +                 |
| iew & Submit        |                                                     |                       |                 |       |          |        |              |                   |
| <pre>vorts v</pre>  |                                                     |                       |                 |       |          |        |              | Save & Ne         |
|                     |                                                     |                       |                 |       |          |        |              |                   |
|                     |                                                     |                       |                 |       |          |        |              |                   |
|                     |                                                     |                       |                 |       |          |        |              |                   |
|                     |                                                     |                       |                 |       |          |        |              |                   |
|                     |                                                     |                       |                 |       |          |        |              |                   |
|                     |                                                     | Quality Mark Applica  | ion @ 2018-2010 | a     |          |        |              |                   |

Once saved the data it will take you to next page "Upload license/certificates/Documents"

#### The documents required to upload

| Sr No | Licence / Certificate Name                                                                                                    | Particular | Licence /<br>Certificate<br>No | Valid<br>From | Valid<br>Till | Upload | Remarks | Upload |
|-------|----------------------------------------------------------------------------------------------------|------------|--------------------------------|---------------|---------------|--------|---------|--------|
| 1     | FSSAI Licence                                                                                                    |            |                                |               |               |        |         |        |
| 2     | ISO 22000OR FSSC                                                                                                    |            |                                |               |               |        |         |        |
| 3     | ISO 9001                                                                                                    |            |                                |               |               |        |         |        |
| 4     | HACCP / IS 15000                                                                                                    |            |                                |               |               |        |         |        |
| 5     | Water Test Report compliance to IS 4251                                                                                                    |            |                                |               |               |        |         |        |
| 6     | Water Test Report compliance as per IS 10500<br>(if Water used as Ingrediant)                                                                                                 |            |                                |               |               |        |         |        |
| 7     | State Pollution Control Board Certificate                                                                                                    |            |                                |               |               |        |         |        |
| 8     | Details of samples taken by the FSSAI officials and<br>details of testing thereof, whether any prosecution initiated et<br>(Upload the non compliance report issued by FSSAI) | c          |                                |               |               |        |         |        |
| 11    | Scan copy of Fees amounting to Rs 5,000.00 through a dema<br>in favour of National Dairy Development Board and payable a                                                      | r          |                                |               |               |        |         |        |
| 12    | FSSAI sample acknowledgement / compliance report                                                                                                    |            |                                |               |               |        |         |        |

#### The screen will appear like this

| Quality Mark                          |                               | × +                                                                                                    |                                             |                 |                                           |          |                                     |                                                              |                                      |                    | - 0 ×                       |
|---------------------------------------|-------------------------------|----------------------------------------------------------------------------------------------------|---------------------------------------------|-----------------|-------------------------------------------|----------|-------------------------------------|--------------------------------------------------------------|--------------------------------------|--------------------|-----------------------------|
| $\leftrightarrow$ $\rightarrow$ C (i) | Not secu                      | re   sql2012:2000/Users/UploadDocur                                                                                                    | mentsNew.asp                                | x               | License no                                | oor      |                                     |                                                              |                                      | Q \$               | Paused 🛞                    |
| Cuality Mark                          |                               |                                                                                                    |                                             |                 | shall ent                                 | er       |                                     |                                                              |                                      |                    | Welcome<br>test user 4 💌    |
| 🖀 Home                                | Uplo                          | ad Documents » Upload Documents/                                                                                                    | Licence / Certifica                         | ates / Annex    | > manual                                  | ly       |                                     |                                                              |                                      |                    |                             |
| 🕜 Pre Assessment 🗸 🗸                  |                               |                                                                                                    |                                             |                 | ,<br>                                     |          |                                     |                                                              |                                      |                    |                             |
| Basic Information                     | Sr<br>No                      | Licence / Certificate Name                                                                                                    | Particular                                  | Licence / Certi | Valid Hou                                 | V        | alid Till                           |                                                              | Upload                               | Remarks            | Upload                      |
| Operation Details                     | 1 F5                          | SSAI Licence                                                                                                    |                                             |                 | <b></b>                                   |          | <b>#</b>                            | Select File                                                  | Select                               |                    | ↑ Upload                    |
| ···· FSSAI Sample                     | 2 15                          | 50 22000 OR FSSC                                                                                                    | Select V                                    |                 |                                           | /        | <b></b>                             | Select File .                                                | Select                               |                    | ↑ L bload                   |
| ··· Productwise Capacity              | 3 IS                          | iO 9001                                                                                                    | Sele t<br>ISO 000                           |                 |                                           |          | <b>#</b>                            | Select Fil                                                   | Select                               |                    | t load                      |
| Manpower                              | 4 н                           | ACCP / IS 15000                                                                                                    | F                                           |                 |                                           |          | <b></b>                             | 2 Select                                                     | Select                               |                    | t sad                       |
| ··· Commodity Purchase                | 5 W                           | /ater Test Report compliance to IS 4251                                                                                                    |                                             |                 |                                           |          |                                     | 🗈 Self                                                       | Select                               | /                  | ↑L ad                       |
| Chilling Center     Equipments        | 6 W                           | /ater Test Report compliance as per IS 10500 (if<br>/ater used as Ingrediant)                                                                                    |                                             |                 |                                           |          |                                     |                                                              | Select                               |                    | <b>≁</b> td                 |
| Upload Licence Certi /     Document   | 7 St                          | tate Pollution Control                                                                                                    |                                             |                 |                                           |          |                                     |                                                              |                                      |                    |                             |
| Review & Submit      Reports      (   | 8 di<br>in<br>is<br>11 a<br>D | etails of sar<br>etails of<br>stills of<br>sue<br>can<br>der<br>evelt<br>etails of<br>22000 or FSSC su<br>from the dropdo<br>not select NA to f<br>9001 and HACC | or ISO<br>elect<br>wn if<br>ill ISO<br>P/IS |                 | Select the Val<br>from and til<br>details | id<br>I  | Selec<br>cop<br>cer<br>inc<br>annex | t the scan<br>y of the<br>tificate<br>cluding<br>ures in any | Remarks if<br>regardir<br>validity e | Fany<br>ng<br>etc. | Click<br>here to<br>upload. |
|                                       | 12 F5                         | 15000 details                                                                                                    | 5.                                          |                 | Quality Mark Application                  | © 2018-2 | format<br>pdf c                     | (preferably<br>or Image)                                     |                                      |                    |                             |
| a 🌔 🛛                                 | 2 X                           | 1 🔽 🔽                                                                                                    |                                             |                 |                                           |          |                                     |                                                              | EN 🛂 📀 🌹                             | - 🗜 🔒 🍾            | 12:44<br>30-05-2019         |

Once you upload all the document click on "Review and Submit" option which is available left side of your screen.

| Quality Mark             | × +                                                              |                             |                                                                                                    | - 🗇 🗡                                                                                      |
|--------------------------|------------------------------------------------------------------|-----------------------------|----------------------------------------------------------------------------------------------------|--------------------------------------------------------------------------------------------|
| ← → C () N               | Not secure sql2012:2000/Users/Review.aspx                        |                             |                                                                                                    | Q 🕁 Paused 🏶 🗄                                                                             |
| ouality Mark             |                                                                  |                             |                                                                                                    | Welcome<br>test user 4 💌                                                                   |
| 🖀 Home                   | Review & Submit » Review entered information                     | and submit                  |                                                                                                    | (A)                                                                                        |
| 🕜 Pre Assessment 🗸 🗸     |                                                                  |                             |                                                                                                    | Print                                                                                      |
| Basic Information        |                                                                  |                             |                                                                                                    |                                                                                            |
| Operation Details        |                                                                  |                             |                                                                                                    |                                                                                            |
| ··· Quality Parameters   | Unit Name                                                        | Vijayawada (M Corp.) (Part) | Unit Address                                                                                                    | National Dairy Development Board, NDDB campus, Near Jagannath Mahadev Temple, Anand-388001 |
| ··· FSSAI Sample         | Unit Contact No                                                  | 8277124132                  | Unit Email                                                                                                    | naveenac@nddb.coop                                                                         |
| ··· Productwise Capacity | Name / Address Registered Office                                 |                             | National Dairy Development Board, NDDB campus, Near Ja                                                                                                    | gannath Mahadev Temple, Anand-388001                                                       |
| Manpower                 | Name of the key officer (MD/ GM / CEO)                           | Jyothis Joy M               | Qualification of the key officer (MD/ GM / CEO)                                                                                                    | BSc/B. Tech (Dairy Technology)                                                             |
| ··· Commodity Purchase   | Key Officer Contact Number (MD/ GM / CEO)                        | 9495944262                  | Key Officer Email (MD/ GM / CEO)                                                                                                    | jyothis@nddb.coop                                                                          |
| ··· Chilling Center      | Name of the key officer (other than MD/ GM / CEO)                | Jagadish Nayaka             | Qualification of the key officer (other than MD/ GM / CEO)                                                                                                    | MSc/M. Tech in Food Technology                                                             |
| Equipments               | Key Officer Contact Number (other than MD/ GM / CEO)             | 7487026541                  | Key Officer Email (other than MD/ GM / CEO)                                                                                                    | jnayaka@nddb.coop                                                                          |
| Upload Licence Certi /   | Is the processing unit owned / leased / on rent?                 | Owned                       | Name and address of the owner                                                                                                    |                                                                                            |
| Document                 | Month and Year of Construction                                   | Jan 1986                    | Month and Year of major alterations                                                                                                    | Jan 1996                                                                                   |
| Review & Submit          | Does the unit have proper infrastructure (past, separators etc.) | Adequate                    | Is the laboratory set up equipment considered adequate                                                                                                    | Needs Improvement                                                                          |
| Reports V                | Is sample drawn by FSSAI?                                        | Yes                         | Does Plant/Unit purchase commodities?                                                                                                    | Yes                                                                                        |
| <u> </u>                 | List of brands :<br>NANDINI<br>> Operation Details               |                             | List of milk and milk produts :<br>Toned Milk<br>Homogenised Toned Milk<br>Double Toned Milk<br>Khoa or Mawa<br>Burfi - Flavoured<br>Whole milk powder<br>Curd ( Dahi)<br>Paneer |                                                                                            |
| 🛋 🩋 🖪                    | 2 🗴 🔯 🔽                                                          | 1                           |                                                                                                    | EN ¼ 😨 🛱 🔺 📪 🖬 🔩 🖿 12:59<br>30-05-2019                                                     |

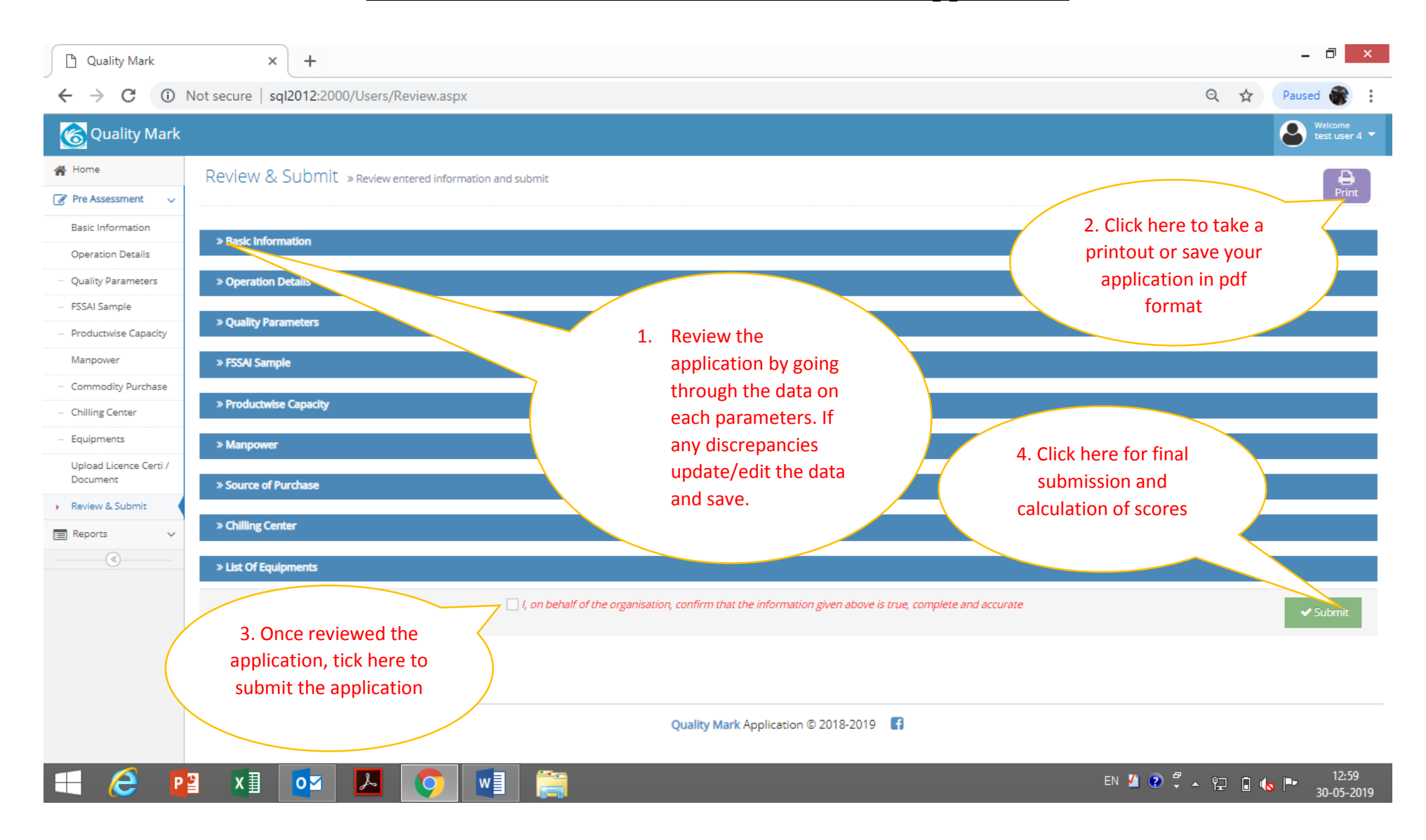

Upon submission, if any error or mismatch of the data, the error will be displayed on the screen. Correct the data in particular section and submit it for scoring.

| Quality Mark                           | × +                                            |                                                                                               | _ 0 ×                                  |
|----------------------------------------|------------------------------------------------|-----------------------------------------------------------------------------------------------|----------------------------------------|
| $\leftrightarrow$ $\rightarrow$ G (i)  | Not secure   sql2012:2000/Users/Review.aspx    |                                                                                               | Q 🕁 Paused 🏶 🗄                         |
| G Quality Mark                         |                                                | ×                                                                                             | Wetcome<br>test user 4 🔻               |
| 🖀 Home                                 | Review & Submit » Review entered information a | Yearly parameter information is incomplete                                                    | e e e e e e e e e e e e e e e e e e e  |
| Pre Assessment 🗸                       |                                                |                                                                                               | Pink -                                 |
| Basic Information Operation Details    | » Basic Information                            | ОК                                                                                            |                                        |
| ··· Quality Parameters                 | » Operation Details                            |                                                                                               |                                        |
| FSSAI Sample     Productwise Capacity  | » Quality Parameters                           |                                                                                               |                                        |
| Manpower                               | » FSSAI Sample                                 |                                                                                               |                                        |
| Commodity Purchase     Chilling Center | » Productwise Capacity                         |                                                                                               |                                        |
| Equipments                             | » Manpower                                     |                                                                                               |                                        |
| Upload Licence Certi /<br>Document     | » Source of Purchase                           |                                                                                               |                                        |
| Review & Submit                        | » Chilling Center                              |                                                                                               |                                        |
| ®                                      | » List Of Equipments                           |                                                                                               |                                        |
|                                        |                                                | ✓ I, on behalf of the organisation, confirm that the information given above is true, complet | e and accurate                         |
|                                        |                                                |                                                                                               |                                        |
|                                        |                                                | Quality Mark Application © 2018-2019                                                          |                                        |
| 🔳 🥭 📱                                  | 2 🗴 🔯 🔽                                        |                                                                                               | EN 🖆 😨 🍹 스 🏗 🖬 ሌ 🖿 13:00<br>30-05-2019 |

Once final submission is over auto generated confirmation mail will go to MD/GM/CEO and key officer.

#### To check your scores

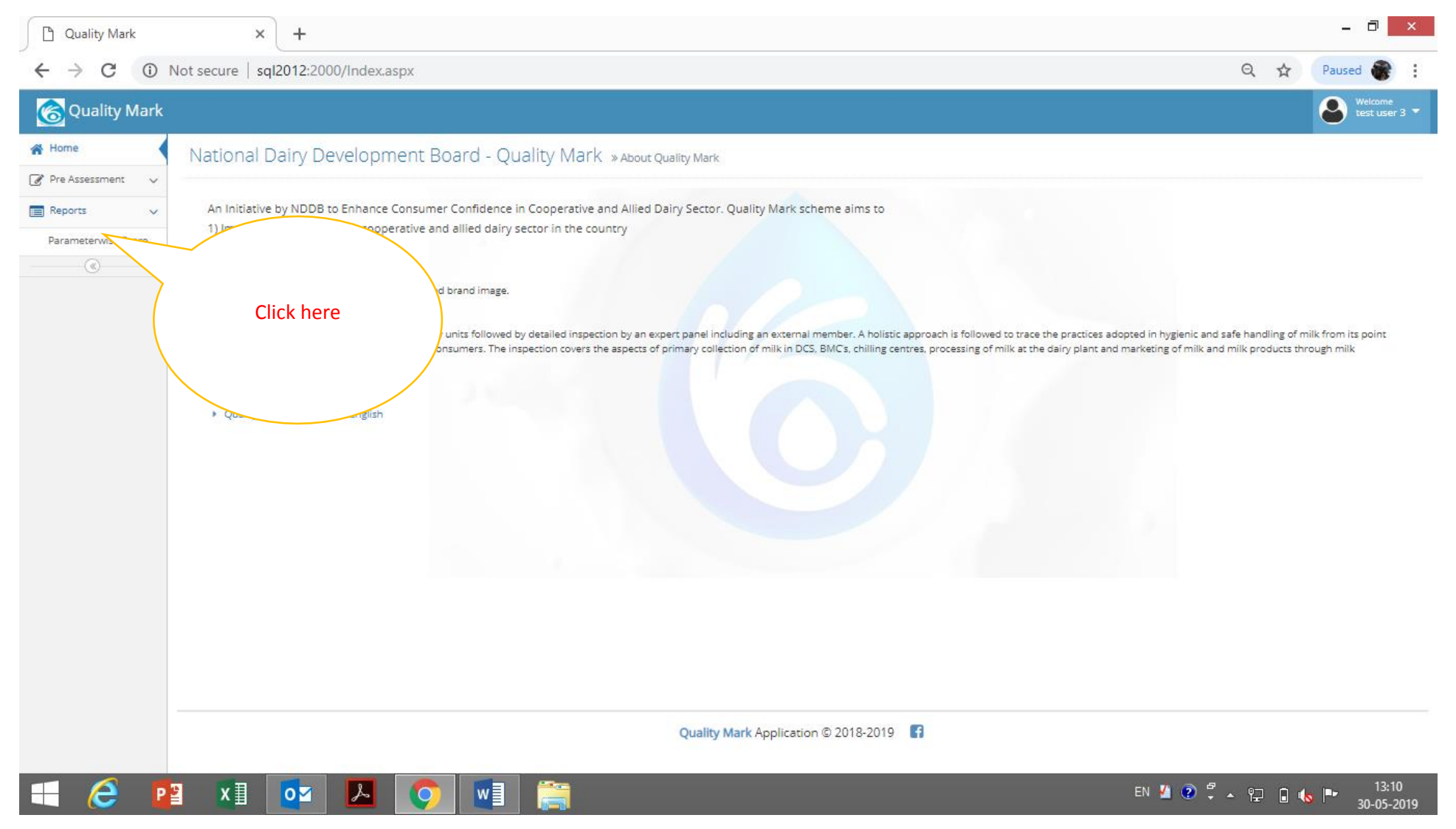

| Quality Mark                                        | × +                                                                                                    |                                                      |
|-----------------------------------------------------|----------------------------------------------------------------------------------------------------|------------------------------------------------------|
| $\leftrightarrow$ $\rightarrow$ C ()                | Not secure   sql2012:2000/DefaultReport.aspx?rname=                                                                                                    | rptparameterwisescore Q 🛠 Paused 🏶 🗄                 |
| 🔞 Quality Mark                                      |                                                                                                    | Wetcome<br>test user 3 🔽                             |
| <ul><li>☆ Home</li><li>⊘ Pre Assessment ∨</li></ul> | Reports » Generate MIS reports                                                                                                    |                                                      |
| C Reports V                                         | Plant Name<br>Plant Name<br>Plant | ct the plant<br>Name<br>Click here to view<br>report |
| 🛋 🩋 🖪                                               | 2 🚺 🔽 🔼 🚺                                                                                                    | EN 🖞 🕐 🛱 🔺 🔛 🔒 Խ 🏴 13:11<br>30-05-2019               |

The score screen will appear like this.

|                    | Not secure   sql2012:2000/DefaultR | (eport.aspx             | Click here to download the                                                                                                    |              |                                            |                                       | Q                          | Welcome             |
|--------------------|------------------------------------|-------------------------|----------------------------------------------------------------------------------------------------|--------------|--------------------------------------------|---------------------------------------|----------------------------|---------------------|
| Quality Mark       |                                    |                         | final score report in Excel                                                                                                    |              |                                            |                                       |                            | test user 3 🔻       |
| Home               | Peports » course Miscourse         |                         |                                                                                                    |              |                                            |                                       |                            |                     |
| Pre Assessment 🗸 🗸 | Reports » Generate Mis reports     |                         | Tormat                                                                                                    |              |                                            |                                       |                            |                     |
| Reports V          | Timoti Of Com.                     | 000 (764)               |                                                                                                    |              |                                            |                                       |                            |                     |
|                    | Plant Name Tirupati (M Corp. +     | OG) (Pær                |                                                                                                    |              |                                            |                                       | View Report                |                     |
|                    |                                    | Find                    | I Next III (b)                                                                                                    |              |                                            |                                       |                            |                     |
|                    |                                    |                         | Excel I Dairy Development Board                                                                                                    |              |                                            |                                       |                            |                     |
|                    | Parameterwise Score                |                         |                                                                                                    | Date         | ::30/05/2019                               |                                       |                            |                     |
|                    |                                    | Plant Nam               | a - Tirupati (M Cc EXCEI) (Part)                                                                                                    |              |                                            |                                       |                            |                     |
|                    |                                    | Sr No                   | Evaluation Parameter Name                                                                                                    | UOM          | Achievement                                | Max Score                             | Obtained Score             | Tatal an and an and |
|                    |                                    | 1.1                     | Percentage of raw chilled milk coming from BMC set up either owned/controlled by the unit or by other<br>organizations which follow the procurement system duly audited and certified by the unit                                                                                                    | %            | 66.96                                      | 3.00                                  |                            | score which is      |
|                    |                                    | 1.2                     | MBRT time (minimum value in a year) of chilled milk from BMCs.                                                                                                    | %            | 90.00                                      | 5.00                                  | >                          | annlicable to       |
|                    |                                    | 1.3                     | MBRT time (minimum value in a year) of chilled milk from Chilling Centres (conventional) or un-chilled<br>milk in cans at dairy dock.                                                                                                    | %            | 30.00                                      | 3.00                                  |                            | your plant/unit     |
|                    |                                    | 2                       | Processing Infrastructure and its Management                                                                                                    | <u> </u>     |                                            |                                       |                            |                     |
|                    |                                    | 2.1                     | Does the unit have proper infrastructure (past, separators etc.)                                                                                                    |              | Adequate                                   | 3.00                                  | 3.00                       |                     |
|                    |                                    | 2.2                     | Is there adequate the qualified and trained personnel                                                                                                    | <u> </u>     | A                                          | 3.00                                  | 3.00                       |                     |
|                    |                                    | 3                       | Labora Vit                                                                                                    | +            | Adequate                                   | 5.00                                  |                            |                     |
|                    |                                    |                         |                                                                                                    | $\leftarrow$ | В                                          | 3.00                                  |                            |                     |
|                    |                                    | 3.2                     |                                                                                                    |              |                                            | _                                     |                            |                     |
|                    |                                    | 3.2<br>4                | based on % Score for                                                                                                    | tes          | 300.00                                     | 5.00                                  | 0.00                       |                     |
|                    |                                    | 3.2<br>4<br>5           | based on % Score for<br>information eligibility to                                                                                                    | tes          | 300.00<br>50000.00                         | 5.00                                  |                            |                     |
|                    |                                    | 3.2<br>4<br>5<br>6      | based on<br>information<br>provided.                                                                                                    | tes          | 300.00<br>50000.00<br>100.00               | 5.00                                  | 0 3.00                     |                     |
|                    |                                    | 3.2<br>4<br>5<br>6<br>7 | based on<br>information<br>provided.<br>No on being tested b<br>b<br>based on<br>eligibility to<br>2 <sup>nd</sup> Stage                                                                                                    | tes          | 300.00<br>50000.00<br>100.00               | 5.00<br>5.00<br>3.00<br>3.00          | 0 3.00                     |                     |
|                    |                                    | 3.2<br>4<br>5<br>6<br>7 | based on<br>information<br>provided.<br>No on being tested b<br>Score for<br>eligibility to<br>2 <sup>nd</sup> Stage<br>assessment                                                                                                    | tes          | 300.00<br>50000.00<br>100.00               | 5.00<br>5.00<br>3.00<br>41.00         | 0<br>3.00<br>1.00<br>25.00 |                     |
|                    |                                    | 3.2<br>4<br>5<br>6<br>7 | based on<br>information<br>provided.<br>No by<br>No by<br>Definition<br>provided.<br>Definition<br>provided.<br>Definition<br>provided.<br>Definition<br>Definition<br>Defi | tes          | 300.00<br>50000.00<br>100.00<br>Percentage | 5.00<br>5.00<br>3.00<br>3.00<br>41.00 | 0 3.00<br>1.00<br>0 25.00  |                     |

Please check your e-mail for confirmation.

Kindly send us the cheque to General Manager, Quality Assurance group, National Dairy Development Board, Anand, Gujarat-388001.